Optimization of a beam Workbench 14.0

Aalborg Universitet esbjerg Søren Heide Lambertsen

| Unsaved Project - Workbench  |           |                                                                                                    |             |              |            |           |               | _ & ×             |
|------------------------------|-----------|----------------------------------------------------------------------------------------------------|-------------|--------------|------------|-----------|---------------|-------------------|
| File View Tools Units Help   |           |                                                                                                    |             |              |            |           |               |                   |
| 🗋 New 😂 Open 🛃 Save 📓 Save   | As 🚮 Ir   | nport 🖗 Reconnect 🤃 Refresh Project 🧭 Update Project 🕜 Project 🕜 Compact Mode                                    |             |              |            |           |               |                   |
| x 🗜 🥆 xodloc                 | Project S | chematic                                                                                                    |             | - 4 ×        | Properties | : No data |               | <b>→</b> 쿠 ×      |
| Analysis Systems             |           |                                                                                                    |             |              |            | Α         | В             |                   |
| 🖉 Design Assessment          |           |                                                                                                    |             |              | 1          | Property  | Value         |                   |
| Bectric                      |           |                                                                                                    |             |              |            |           |               |                   |
| Explicit Dynamics            |           |                                                                                                    |             |              |            |           |               |                   |
| B Fluid Flow (CFX)           |           |                                                                                                    |             |              |            |           |               |                   |
| Harmonic Response            |           |                                                                                                    |             |              |            |           |               |                   |
| Hydrodynamic Diffraction     |           |                                                                                                    |             |              |            |           |               |                   |
| B Hydrodynamic Time Response |           |                                                                                                    |             |              |            |           |               |                   |
| Linear Buckling              |           |                                                                                                    |             |              |            |           |               |                   |
| Magnetostatic                |           |                                                                                                    |             |              |            |           |               |                   |
| Modal<br>Random Vibration    |           |                                                                                                    |             |              |            |           |               |                   |
| Response Spectrum            |           |                                                                                                    |             |              |            |           |               |                   |
| Rigid Dynamics               |           |                                                                                                    |             |              |            |           |               |                   |
| Shape Optimization           |           |                                                                                                    |             |              |            |           |               |                   |
| Static Structural            |           |                                                                                                    |             |              |            |           |               |                   |
| Steady-State Thermal         |           |                                                                                                    |             |              |            |           |               |                   |
| Transient Structural         |           |                                                                                                    |             |              |            |           |               |                   |
| Transient Thermal            |           |                                                                                                    |             |              |            |           |               |                   |
| Component Systems            | N         |                                                                                                    |             |              |            |           |               |                   |
| Custom Systems               |           |                                                                                                    |             |              |            |           |               |                   |
| Design Exploration           | Messares  |                                                                                                    |             | <b>→</b> 쿠 × | -          |           |               |                   |
| Goal Driven Optimization     |           | В                                                                                                    | С           | D            |            |           |               |                   |
| Parameters Correlation       | 1         | Text                                                                                                    | Association | Date/Time    |            |           |               |                   |
| Six Sigma Analysis           | 2 E       | Ask the Expert - Understanding Nodal & amp; Element Coordinate Systems in Mechanical & amp; Mechanical APDL 13.0 |             |              |            |           |               |                   |
|                              | 3 E       | vents ECTC/ITHERM Conference                                                                                     |             |              |            |           |               |                   |
|                              | 4 E       | vents ALSYS 14.0 Update for Fluid Dynamics                                                                       |             |              |            |           |               |                   |
|                              | 5 E       | vents Ask the Expert - ANSYS SpacecCaim Direct Modeler                                                           |             |              |            |           |               |                   |
|                              |           | Ask the Expert - Understanding Nodal & amp; Element Coordinate Systems in Mechanical & amp; Mechanical           |             | -            | 1          |           |               |                   |
|                              | 6 E       | Vents APDI 1 0                                                                                                   | 1           |              |            |           |               |                   |
|                              | Progress  |                                                                                                    |             | ▼ ₽ ×        |            |           |               |                   |
|                              |           | АВ                                                                                                    |             | C            |            |           |               |                   |
|                              | 1         | Status Details                                                                                                   | Prog        | gress        |            |           |               |                   |
|                              |           |                                                                                                    |             |              |            |           |               |                   |
| View All / Customize         |           |                                                                                                    |             |              |            |           |               |                   |
| Ready                        |           |                                                                                                    |             |              |            |           | Hide Progress | - Hide 6 Messages |
|                              |           | Click on Static structur                                                                                         | al          |              |            |           |               |                   |

| Unsaved Project - Workbench     |        |           |                           |           |                                                                      |             |              |      |                                  |                 | _ & ×           |
|---------------------------------|--------|-----------|---------------------------|-----------|----------------------------------------------------------------------|-------------|--------------|------|----------------------------------|-----------------|-----------------|
| File View Tools Units Help      |        |           |                           |           |                                                                      |             |              |      |                                  |                 |                 |
| 🛅 New 💕 Open 📕 Save 📓 Save .    | As     | ]) Import | 🏼 🖗 Reconnect 🛛 😹 Refres  | n Project | 🗲 Update Project 🛛 🔆 Project 🟠 Compact Mode                          |             |              |      |                                  |                 |                 |
| oolbox 👻 🕈 🗙                    | Proje  | t Schema  | atic                      |           |                                                                      |             | - <b>₽</b> × | Prop | erties of Schematic A3: Geometry |                 | - ₽ ×           |
| E Analysis Systems              |        |           |                           |           |                                                                      |             |              |      | A                                | В               |                 |
| Design Assessment               |        |           |                           |           |                                                                      |             |              | 1    | Property                         | Value           |                 |
| 9 Electric                      |        | ▼         | A                         |           |                                                                      |             |              | 2    | = General                        |                 |                 |
| Explicit Dynamics               |        | 1 🚾 St    | atic Structural           |           |                                                                      |             |              | 3    | Component ID                     | Geometry        |                 |
| S Fluid Flow (CFX)              |        | 2 🦪 En    | ngineering Data 🗸         |           |                                                                      |             |              | 4    | Directory Name                   | SYS             |                 |
| Harmonic Response               |        | 3 🥪 Ge    | eometry 📪 🛓               |           |                                                                      |             |              | 5    | Geometry Source                  |                 |                 |
| Hydrodynamic Diffraction        |        | 4 🥮 Mo    | odel 💦 🖓 🖌                |           |                                                                      |             |              | 6    | Geometry File Name               |                 |                 |
| 🛐 Hydrodynamic Time Response    |        | 5 🍓 Se    | etup 🕂 🖌                  |           |                                                                      |             |              | 7    | Basic Geometry Ontions           |                 |                 |
| 2 Linear Buckling               |        | 6 🍿 So    | plution 😨 🛓               |           |                                                                      |             |              | 8    | Colid Podier                     | [               |                 |
| Magnetostatic                   |        | 7 🈥 Re    | esults 💡 🖌                |           |                                                                      |             |              | 0    | Solid Bodies                     | M.              |                 |
| Bandom Vibration                |        | St        | tatic Structural          |           |                                                                      |             |              | 10   | Line Redies                      | N.              |                 |
| Response Spectrum               |        |           |                           |           |                                                                      |             |              | 11   | Darameters                       |                 |                 |
| Rigid Dynamics                  |        |           |                           |           |                                                                      |             |              | 11   | Parameter Key                    | DC              |                 |
| Shape Optimization              |        |           | · · · · ·                 |           |                                                                      |             |              | 12   | Attributes                       | 03              |                 |
| Static Structural               |        |           | <b>I</b>                  |           |                                                                      |             |              | 15   | Attributes                       |                 |                 |
| Thermal-Electric                |        |           |                           |           |                                                                      |             |              | 14   | Named Selections                 |                 |                 |
| Transient Structural            |        |           | · · · · ·                 |           |                                                                      |             |              | 15   | Material Properties              |                 |                 |
| 🖳 Transient Thermal             |        |           | <b>I</b>                  |           |                                                                      |             |              | 10   | Advanced Geometry Options        | 22              |                 |
| E Component Systems             |        |           |                           |           |                                                                      |             |              | 17   | Analysis Type                    | 3D              | <u>·</u>        |
| ■ Custom Systems                |        |           | 1                         |           |                                                                      |             |              | 18   | Use Associativity                |                 |                 |
| E Design Exploration            | Messa  | nes       |                           |           |                                                                      |             | • 4 x        | 19   | Import Coordinate Systems        |                 |                 |
| Goal Driven Optimization        | 110350 | Δ         |                           | _         | B                                                                    | C           |              | 20   | Import Work Points               |                 |                 |
| Parameters Correlation          | 1      | Type      |                           |           | Tavt                                                                 | Association | Date/Time    | 21   | Reader Mode Saves Updated File   |                 |                 |
| Response Surface                | -      | туре      | Ask the Expert - Understa | ding Nod  | al %amp: Element Coordinate Systems in Mechanical %amp: Mechanical   | ASSOCIATION | Date/ Time   | 22   | Import Using Instances           |                 |                 |
| <u>ıllı</u> Six Sigma Analysis  | 2      | Events    | APDL 13.0                 | ang Nou   | ar warnp, Liement Coordinate Systems in Mechanical warnp, Mechanical |             |              | 23   | Smart CAD Update                 |                 |                 |
|                                 | 3      | Events    | ECTC/ITHERM Conference    |           |                                                                      |             |              | 24   | Processing                       |                 |                 |
|                                 | 4      | Events    | ANSYS 14.0 Update for Flu | iid bynam | ics                                                                  |             |              | 25   | Mixed Import Resolution          | None            | •               |
|                                 | 5      | Events    | Ask the Expert - ANSYS S  | bace:Caim | Direct Modeler                                                       |             | <b> </b>     |      |                                  |                 |                 |
|                                 | 6      | Events    | Ask the Expert - Understa | nding Nod | al & Element Coordinate Systems in Mechanical & Mechanical           |             | -            |      |                                  |                 |                 |
|                                 | Progr  | ess       |                           |           |                                                                      |             | <b>→</b> ₽ × |      |                                  |                 |                 |
|                                 |        |           | А                         |           | В                                                                    | C           | 2            |      |                                  |                 |                 |
|                                 | 1      |           | Status                    |           | Details                                                              | Prog        | ress         |      |                                  |                 |                 |
|                                 |        |           |                           |           |                                                                      |             |              |      |                                  |                 |                 |
| View All / Customize            |        |           |                           |           |                                                                      |             |              |      |                                  |                 |                 |
| Double-click component to edit. |        |           |                           |           |                                                                      |             |              |      |                                  | I Hide Progress | Hide 6 Messages |
|                                 |        |           |                           |           |                                                                      |             |              |      |                                  |                 |                 |

Click on Geometry

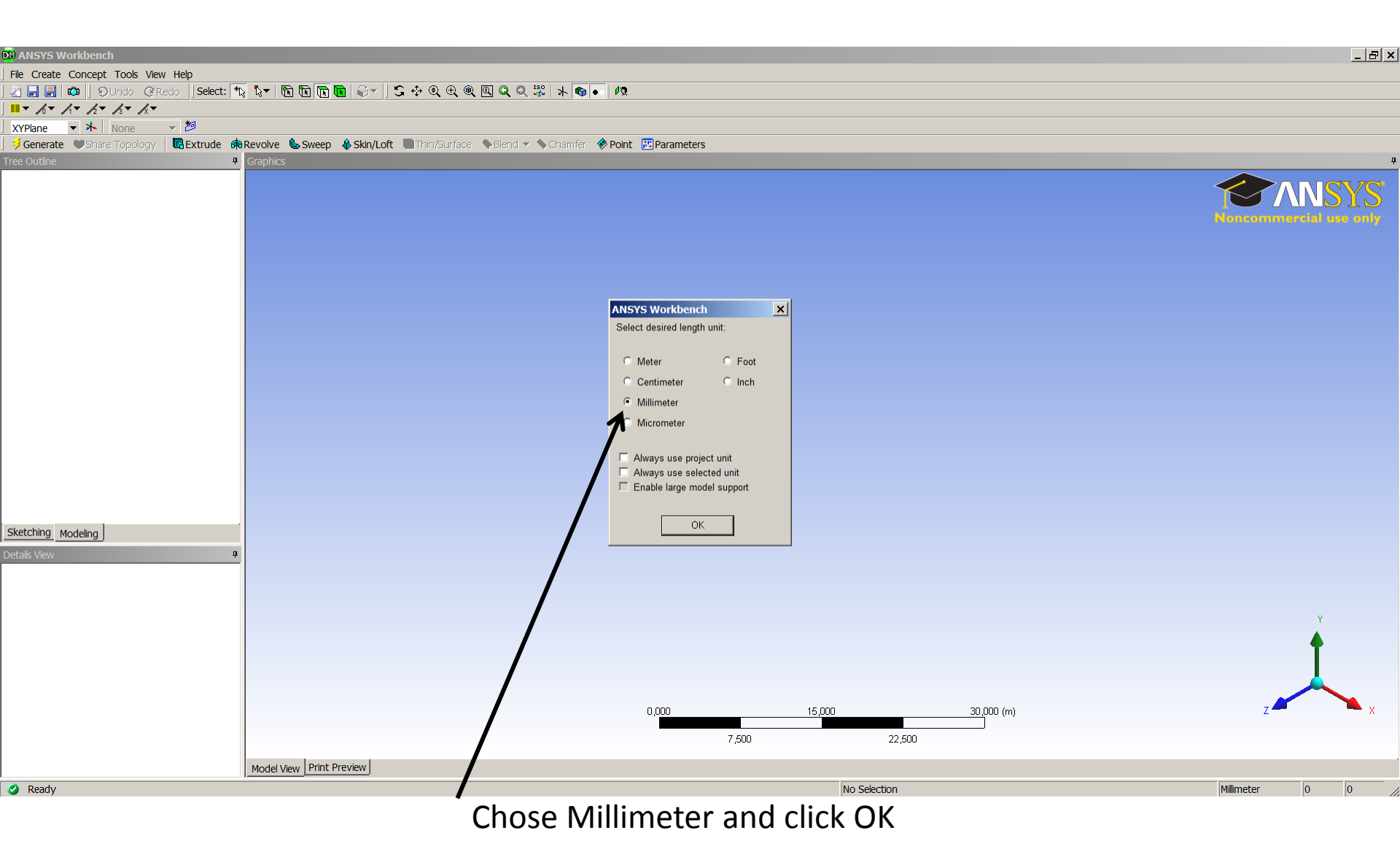

| A: Static Structural - DesignModeler                                                                                                    |                                 |                                             |                  |              |                     |                        |
|----------------------------------------------------------------------------------------------------|---------------------------------|---------------------------------------------|------------------|--------------|---------------------|------------------------|
| File Create Concept Tools View Help                                                                                                    |                                 |                                             |                  |              |                     |                        |
| 🖉 📕 🛱 💭 Undo @Redo   Select                                                                                                    | : * <u>}</u>                    | ;• €, €, @, <b>Q</b> , <b>Q</b> , 🐺   * 🚳 • | 12               |              |                     |                        |
| · 1 - 1 - 1 - 1 - 1 - 1 - 1 -                                                                                                    |                                 |                                             |                  |              |                     |                        |
| XYPlane 🔻 ⊁ None 👻 💆                                                                                                    |                                 |                                             |                  |              |                     |                        |
| Share Topology   RExtrude                                                                                                    | 💏 Revolve 🐁 Sweep 🚯 Skin/Loft 🔳 | Thin/Surface 💊 Blend 🔻 📏 Chamfer 🔗 I        | Point Parameters |              |                     |                        |
| ree Outline                                                                                                    | Graphics                        |                                             |                  |              |                     | 7                      |
| - A: Static Structural         - A: Static Structural         - A: Static Structur |                                 |                                             |                  |              |                     | Noncommercial are only |
|                                                                                                    | Model View Print Preview        |                                             | 0,00             | 35,00        | 70,00 (mm)<br>52,50 | z z x                  |
| Ready                                                                                                    |                                 |                                             |                  | No Selection |                     | Milimeter              |
| V Reduy                                                                                                    |                                 |                                             | • •              | INO SELECUOT |                     |                        |
|                                                                                                    |                                 | Click on Po                                 | oint             |              |                     |                        |

| A: Static Structural - DesignModeler                                                                                                    |                                          |                    |     |              |            | _ 8 ×                   |
|----------------------------------------------------------------------------------------------------|------------------------------------------|--------------------|-----|--------------|------------|-------------------------|
| File Create Concept Tools View Help                                                                                                    |                                          |                    |     |              |            |                         |
| 🛛 🔜 💼 🕼 🗍 Đundo 🕜 Redo 🗍 Select: 🏗 🏷 🐼 💽 💽 🤤 😜                                                                                                    | - ] 5 🕂 9, 9, 9, 9, 9, 9, 14 🚳           | • 12               |     |              |            |                         |
| ■ × K × K × K × K ×                                                                                                    |                                          |                    |     |              |            |                         |
| XYPlane 🔻 木 None 👻 哲                                                                                                    |                                          |                    |     |              |            |                         |
| 💈 Generate 🖤 Share Topology   🔍 Extrude 🏟 Revolve 🌭 Sweep 🐥 Skir                                                                                                    | /Loft 🔳 Thin/Surface 💊 Blend 🔻 📏 Chamfer | Point 📴 Parameters |     |              |            |                         |
| ree Outline Graphics                                                                                                    |                                          |                    |     |              |            | <b>4</b>                |
| A: Static Structural<br>, XPlane<br>, XZPlane<br>, YZPlane<br>, Point1<br>, O Parts, 0 Bodies                                                                                            |                                          |                    |     |              |            | Poncoramercial use only |
|                                                                                                    |                                          |                    |     |              |            |                         |
| Sketching Modeling                                                                                                    |                                          |                    |     |              |            |                         |
| etals View 4 Details of Point1 Point Point Type Construction Point U Definition From Coordinates File Coordinates File Sequence by Deta Sequence by N From Coordinates File Manual Input |                                          | 0,00               | 35, | 00<br>52,50  | 70.00 (mm) | y<br>z x x              |
|                                                                                                    |                                          |                    |     |              |            |                         |
| Model View Print Preview                                                                                                    |                                          |                    |     |              |            |                         |
| 🥖 Ready                                                                                                    |                                          |                    |     | No Selection |            | Millimeter 0 0          |
|                                                                                                    | Select N                                 | Ianual inp         | out |              |            |                         |

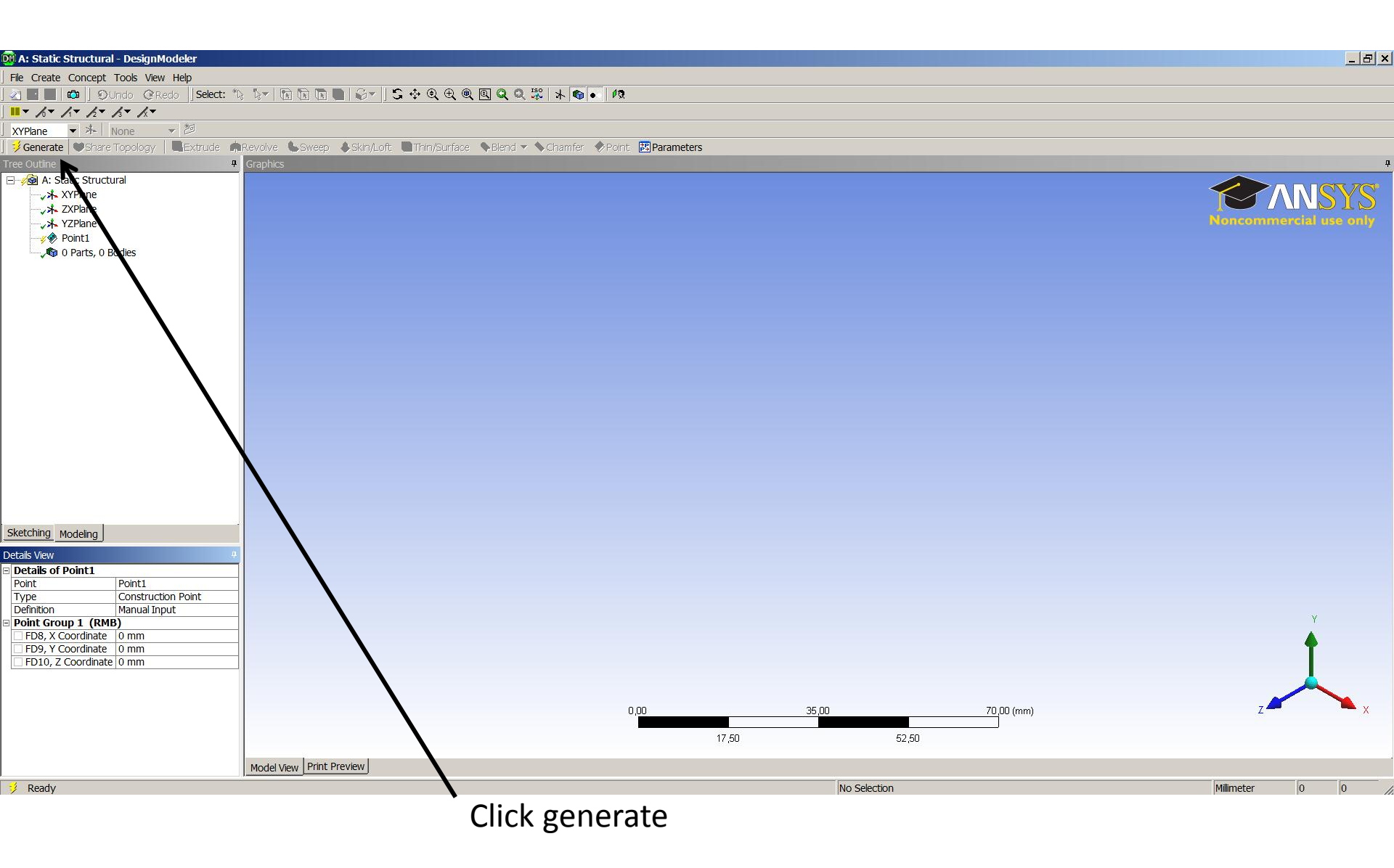

| A: Static Structural - DesignModeler      |                                                 |                                   |                      |       |        |         |            |              | _ 8      | × |
|-------------------------------------------|-------------------------------------------------|-----------------------------------|----------------------|-------|--------|---------|------------|--------------|----------|---|
| File Create Concept Tools View Help       |                                                 |                                   |                      |       |        |         |            |              |          |   |
| 🖄 🔚 🔚 📫 🗍 ĐUndo 📿 Redo 🗍 Select: 🕯        | *12 12 - 12 12 12 12 12 12 12 12 12 12 12 12 12 | 🔆 @, @, @, Q, Q, 🐺   뉴 🗨          | <b>) •</b> 12        |       |        |         |            |              |          |   |
| ■ ~ / × / × / × / × / ×                   |                                                 |                                   |                      |       |        |         |            |              |          |   |
| XYPlane 🔻 📥 None 👻 💆                      |                                                 |                                   |                      |       |        |         |            |              |          |   |
| Generate 🖤 Share Topology   🖪 Extrude 🏾 🕫 | 훢 Revolve 🐁 Sweep 🚯 Skin/Loft 🔳                 | Thin/Surface 🔷 🗣 Blend 🔻 📏 Chamfe | er 🔗 Point 🔀 Paramet | ers   |        |         |            |              |          |   |
| ree Outline                               | Graphics                                        |                                   |                      |       |        |         |            |              |          | Ą |
| A: Static Structural                      |                                                 |                                   | 1                    |       |        |         |            |              |          |   |
| TXPlane                                   |                                                 |                                   |                      |       |        |         |            |              |          |   |
| YZPlane                                   |                                                 |                                   |                      |       |        |         |            |              |          |   |
| Point1                                    |                                                 |                                   |                      |       |        |         |            |              |          |   |
| 🛶 🖓 0 Parts, 0 Bodies                     |                                                 |                                   | 1                    |       |        |         |            |              |          |   |
|                                           |                                                 |                                   | /                    |       |        |         |            |              |          |   |
|                                           |                                                 |                                   |                      |       |        |         |            |              |          |   |
|                                           |                                                 |                                   |                      |       |        |         |            |              |          |   |
|                                           |                                                 |                                   |                      |       |        |         |            |              |          |   |
|                                           |                                                 |                                   |                      |       |        |         |            |              |          |   |
|                                           |                                                 |                                   |                      |       |        |         |            |              |          |   |
|                                           |                                                 |                                   |                      |       |        |         |            |              |          |   |
|                                           |                                                 |                                   |                      |       |        |         |            |              |          |   |
|                                           |                                                 |                                   |                      |       |        |         |            |              |          |   |
|                                           |                                                 |                                   |                      |       |        |         |            |              |          |   |
|                                           |                                                 |                                   |                      |       |        |         |            |              |          |   |
|                                           |                                                 |                                   |                      |       | •      |         |            |              |          |   |
|                                           |                                                 |                                   |                      |       |        |         |            |              |          |   |
|                                           |                                                 |                                   |                      |       |        |         |            |              |          |   |
| Skatching Mandalina                       | ·                                               |                                   |                      |       |        |         |            |              |          |   |
| Modeling                                  |                                                 |                                   |                      |       |        |         |            |              |          |   |
| etails View                               | 1                                               |                                   |                      |       |        |         |            |              |          |   |
| Point Point1                              | -                                               |                                   |                      |       |        |         |            |              |          |   |
| Type Construction Point                   |                                                 |                                   |                      |       |        |         |            |              |          |   |
| Definition Manual Input                   | -                                               |                                   |                      |       |        |         |            |              | Y        |   |
| Point Group 1 (RMB)                       |                                                 |                                   |                      |       |        |         |            |              |          |   |
| EPS, X Coordinate 0 mm                    |                                                 |                                   |                      |       |        |         |            |              | T        |   |
| FD10, 7 Coordinate 0 mm                   | -                                               |                                   |                      |       |        |         |            |              |          |   |
|                                           | -                                               |                                   |                      |       |        |         |            |              | $\wedge$ |   |
|                                           |                                                 |                                   | 0.00                 |       | 35.00  |         | 70.00 (mm) | z 🚄          | × 🔨      |   |
|                                           |                                                 |                                   |                      |       |        |         |            |              |          |   |
|                                           |                                                 |                                   |                      | 17,50 |        | 52,50   |            |              |          |   |
|                                           | Model View Print Preview                        |                                   |                      |       |        |         |            |              |          |   |
| A Ready                                   |                                                 |                                   |                      |       | No Sal | lection |            | Millimeter   | 0        | - |
| - mady                                    |                                                 |                                   |                      | _     | 140 36 | 1000011 |            | Prime recter | Je Je    |   |
|                                           |                                                 | Incort o                          | DOM DO               | in+ 1 |        |         |            |              |          |   |

Insert a new Point 1

| A: Static Structural - DesignModeler                                                                                                    |                                                                     |                                            |
|----------------------------------------------------------------------------------------------------|---------------------------------------------------------------------|--------------------------------------------|
| File Create Concept Tools View Help                                                                                                    |                                                                     |                                            |
| 🚈 🔜 📫 🕽 Đundo @Redo 🛛 Select: *1; 💱 🖈 💽 💽 🗮                                                                                                    | <i>⊜</i> ≠ ] S ↔ Q ⊕ <b>Q Q </b> <sup>\$\$</sup>   <b>k ® •</b>   Ø |                                            |
| ■ × / × / × / × / ×                                                                                                    |                                                                     |                                            |
| XYPlane ▼ ≯ None ▼ 20                                                                                                    |                                                                     |                                            |
| Generate Share Topology RExtrude Revolve Sweep                                                                                                    | Skin/Loft 🔳Thin/Surface 💊 Blend < 🔦 Chamfer 🔗 Point 📴 Parameters    |                                            |
| ree Outline Graphics                                                                                                    |                                                                     | <del>4</del>                               |
| - static Structural         - x XPlane         - x XPlane         - x XPlane         - x Y2Plane         - x Point1         - x Point2         - x 0 D Parts, 0 Bodies                                                                                    |                                                                     | <b>Exercise</b><br><b>Concommendations</b> |
| Sketching Modeling                                                                                                    |                                                                     |                                            |
| etals View     2       Petails of Point2     2       Point     Point2       Type     Construction Point       Definition     Manual Input       Pint Group 1 (RMB)     FD8, X Coordinate 500 mm       FP59, Y Coordinate 0 mm     FD10, Z Coordinate 0 mm | 0,00 <u>35,00</u> 70,00 (mm)<br>17,50 52,50                         | y<br>z x                                   |
| 🥠 Ready                                                                                                    | No Selection                                                        | Millimeter 0 0                             |
|                                                                                                    |                                                                     | j                                          |
|                                                                                                    | inen insert the point 2 at x=500mm                                  |                                            |

| A: Static Structural - DesignModeler                                                                          |                                                              | . 명 x                  |
|----------------------------------------------------------------------------------------------------|--------------------------------------------------------------|------------------------|
| File Create Concept Tools View Help                                                                           |                                                              |                        |
| 21 🖬 🔲 🛱 🗓 OUndo @Redo 🛛 Select: *\> 💱 🖓 🕅 🕅 🕅 🖓 🖓 🖓                                                          |                                                              |                        |
| ■ × /× /× /× /× /×                                                                                            |                                                              |                        |
| XYPlane ▼ オー None ▼ 2                                                                                         |                                                              |                        |
|                                                                                                    | it. 🔳 Thin/Surface 🔷 Blend 🛩 🔷 Chamfer 🛷 Point: 🔣 Parameters |                        |
| ree Outline Graphics                                                                                          |                                                              | 4                      |
| A: Static Structural  A: Static Structural  A: XPPlane  A: X2Plane  Point1  Point2  Point3  0 Parts, 0 Bodles |                                                              | Rencommercial use only |
| Sketching Modeling                                                                                            |                                                              |                        |
| etails View                                                                                                   | 0,00 <u>150,00 300,00</u> (m<br>75,00 225,00                 | m) Z Z X               |
| 🦻 Ready                                                                                                    | No Selection                                                 | Millimeter 0 0         |
|                                                                                                    | Insert a point again and set x=1000                          |                        |

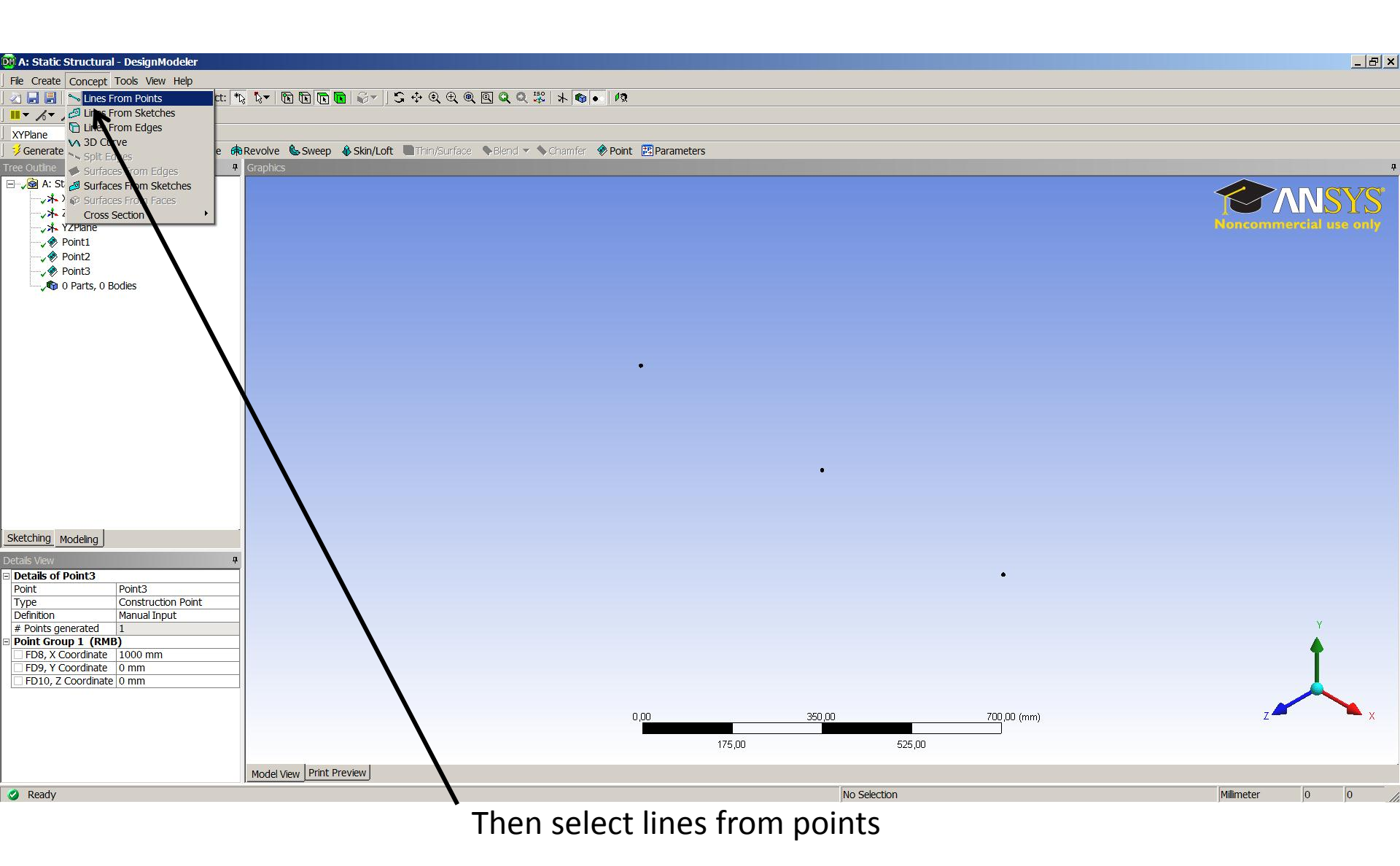

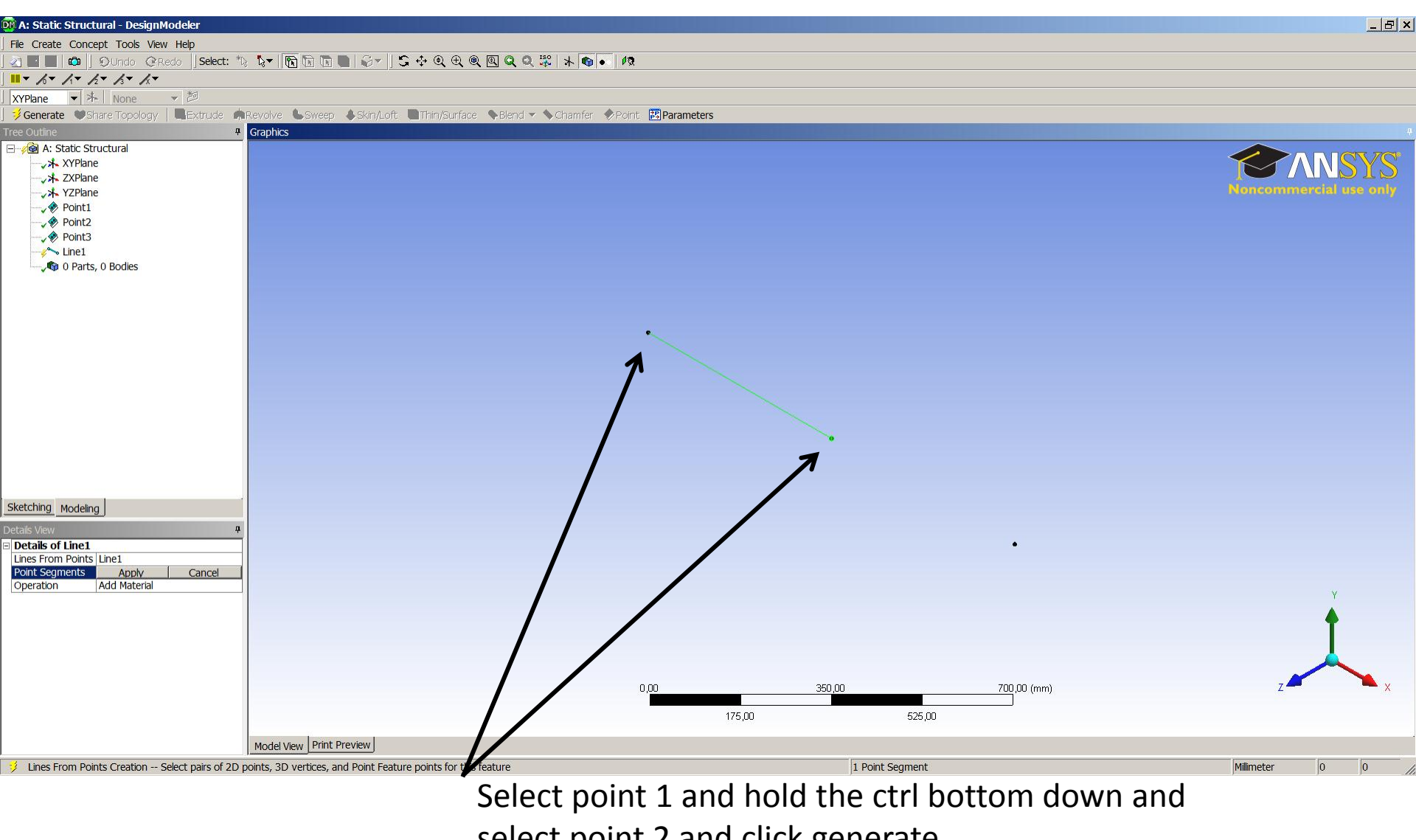

select point 2 and click generate.

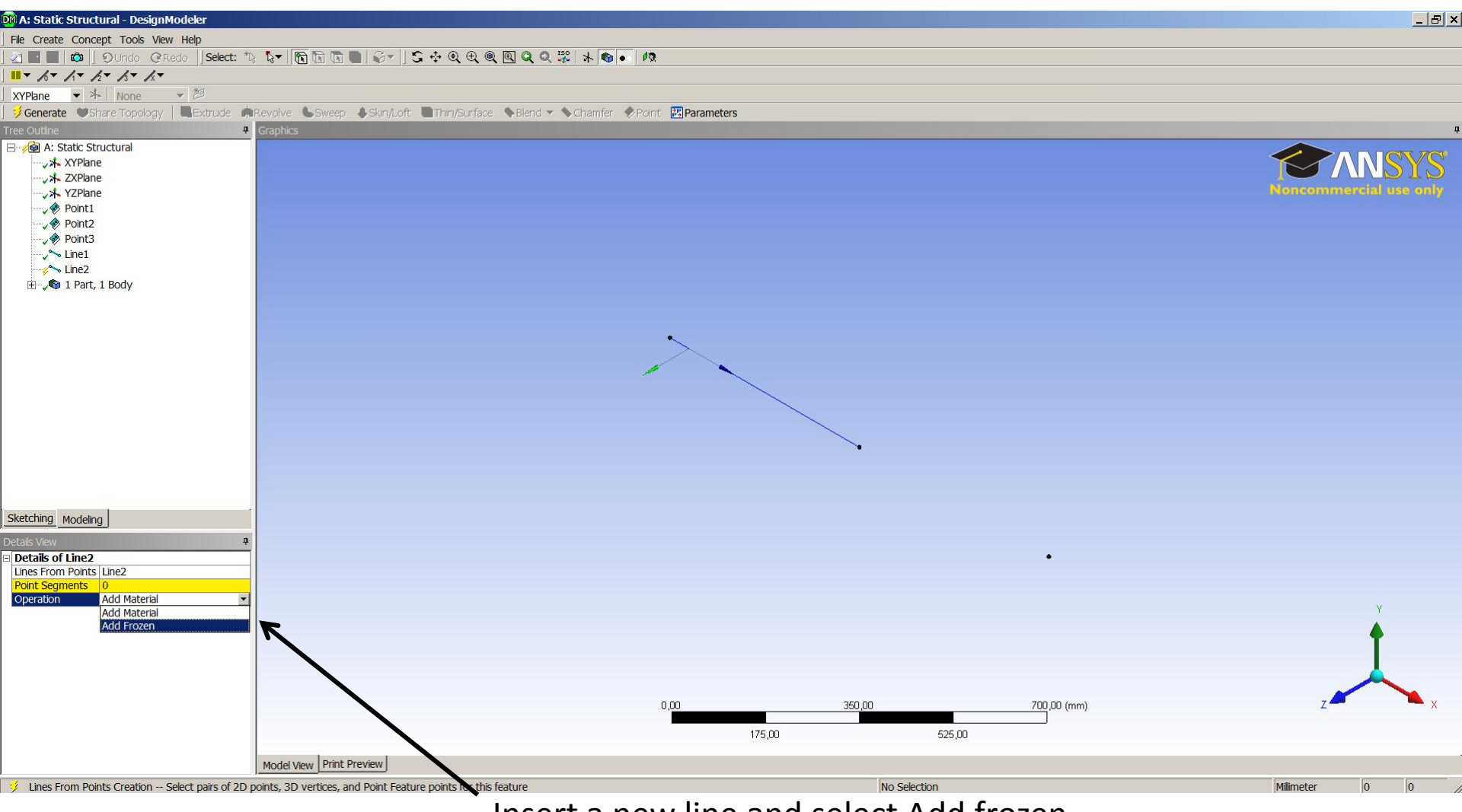

Insert a new line and select Add frozen.

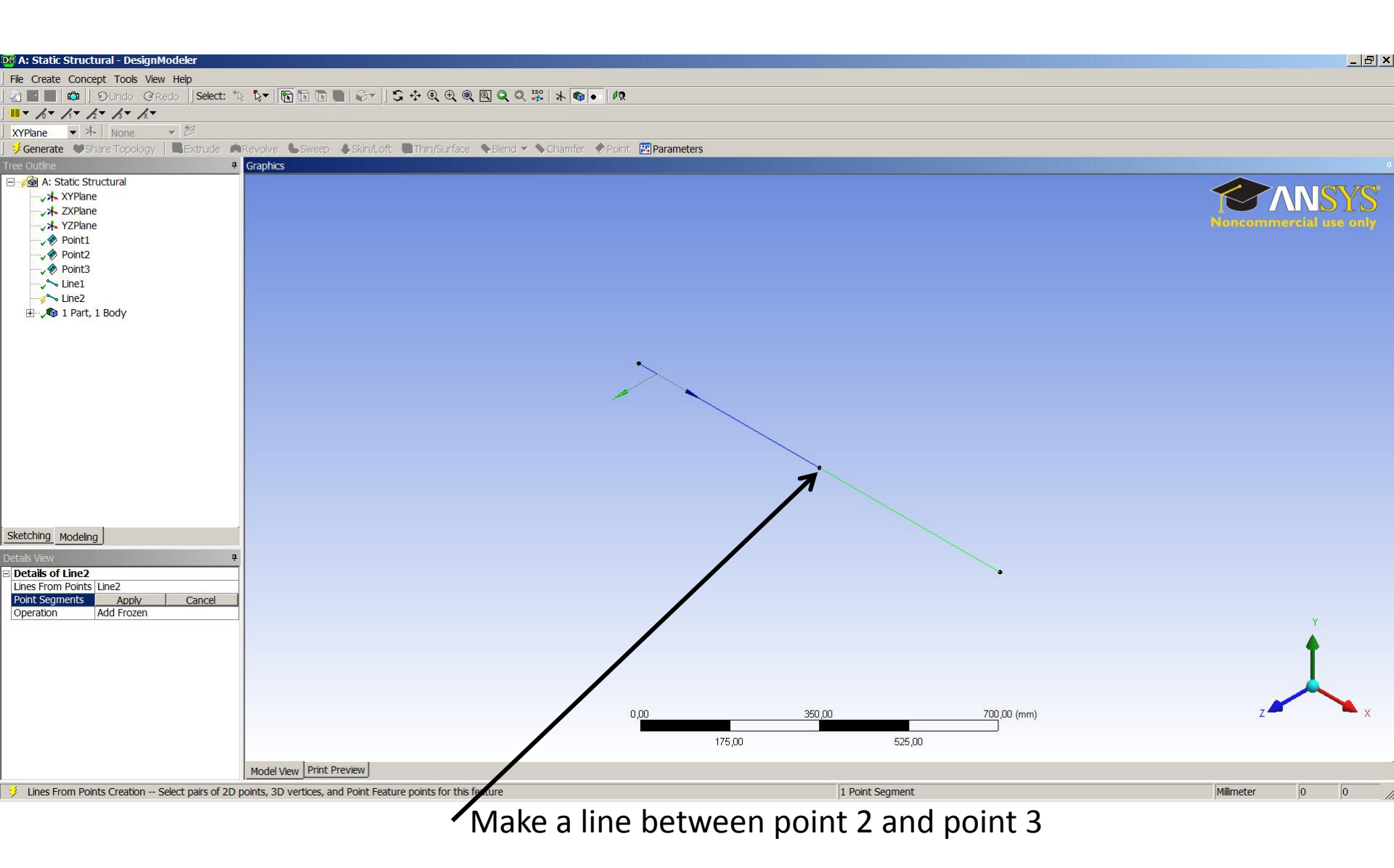

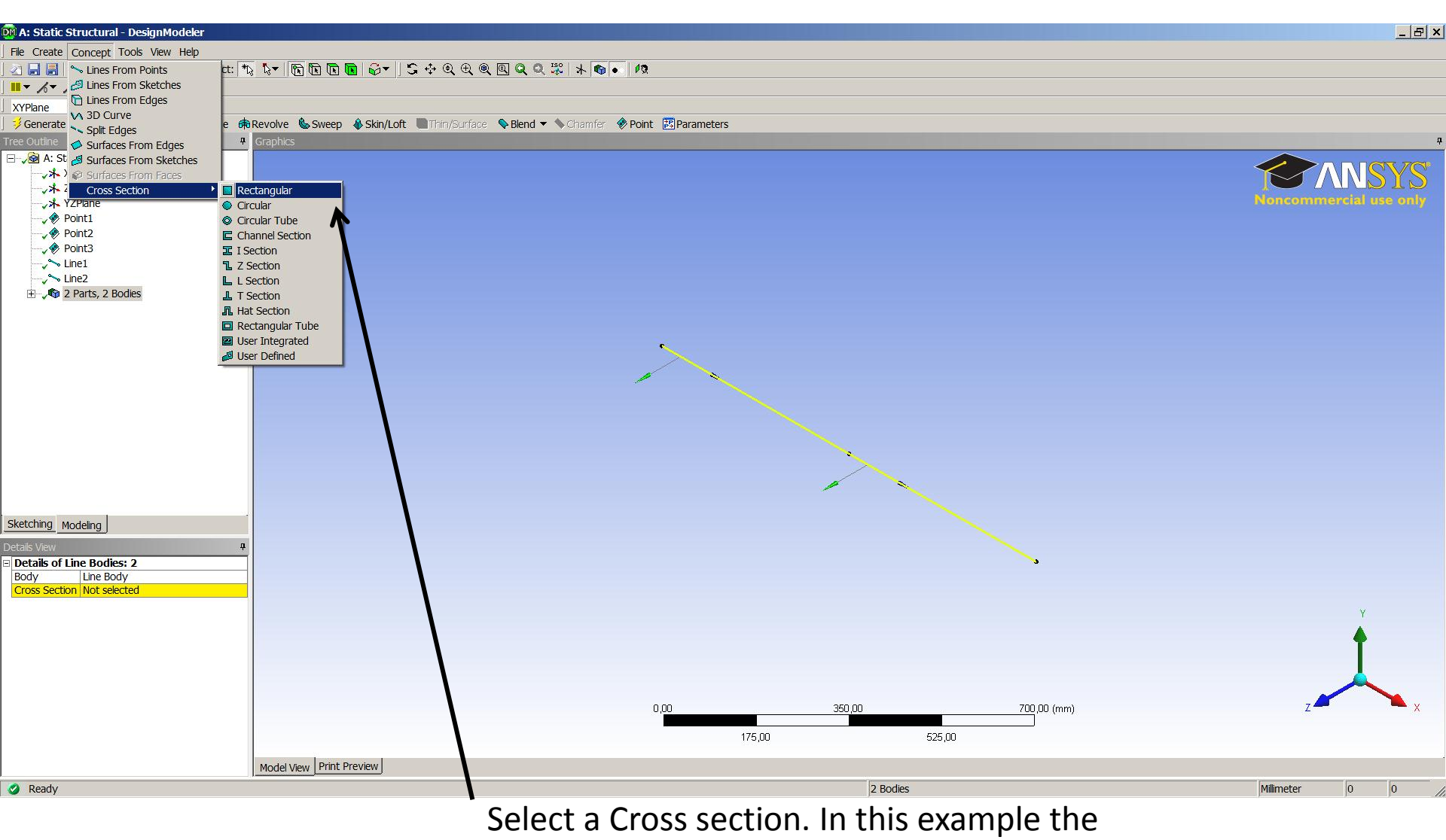

Rectangular is used.

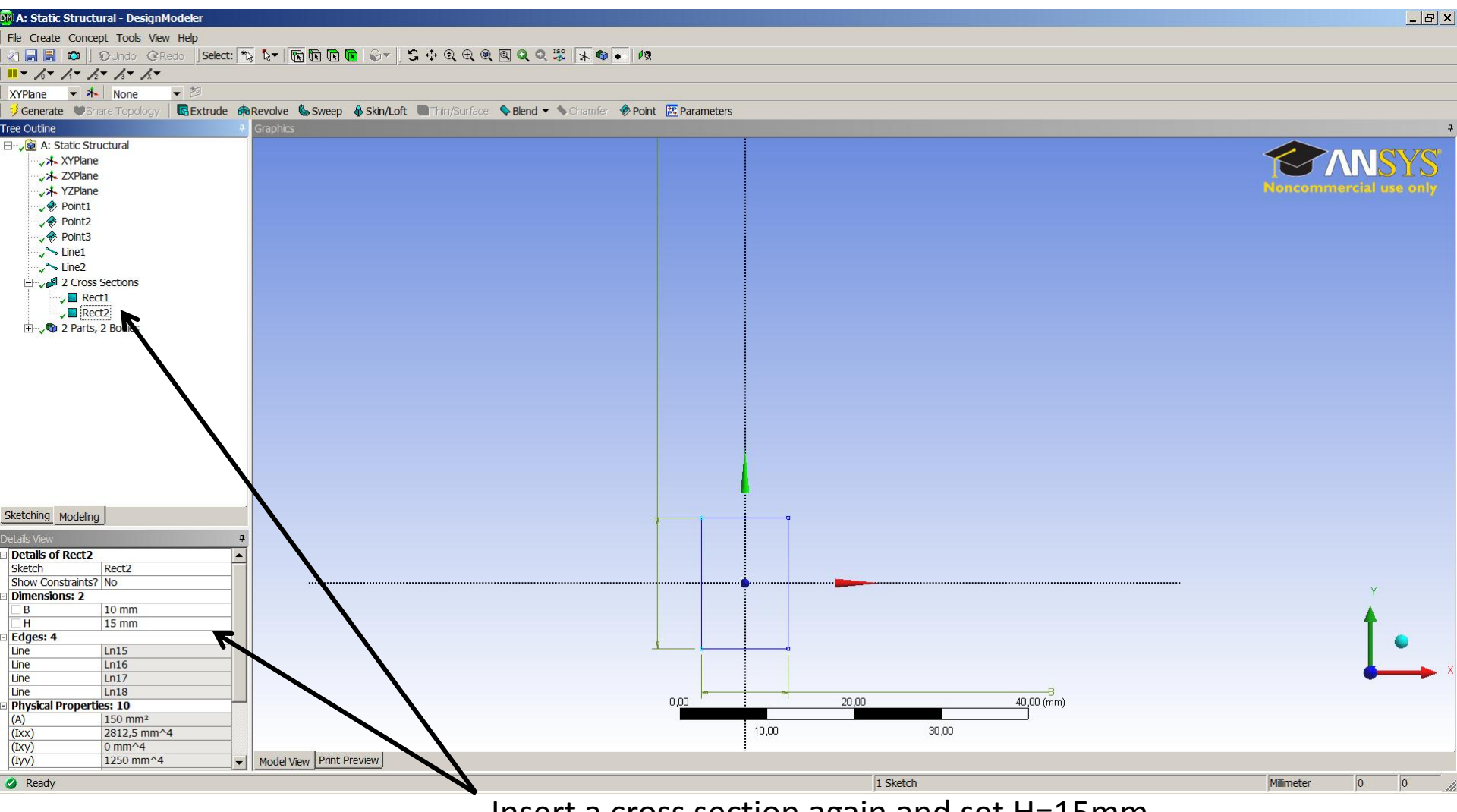

Insert a cross section again and set H=15mm.

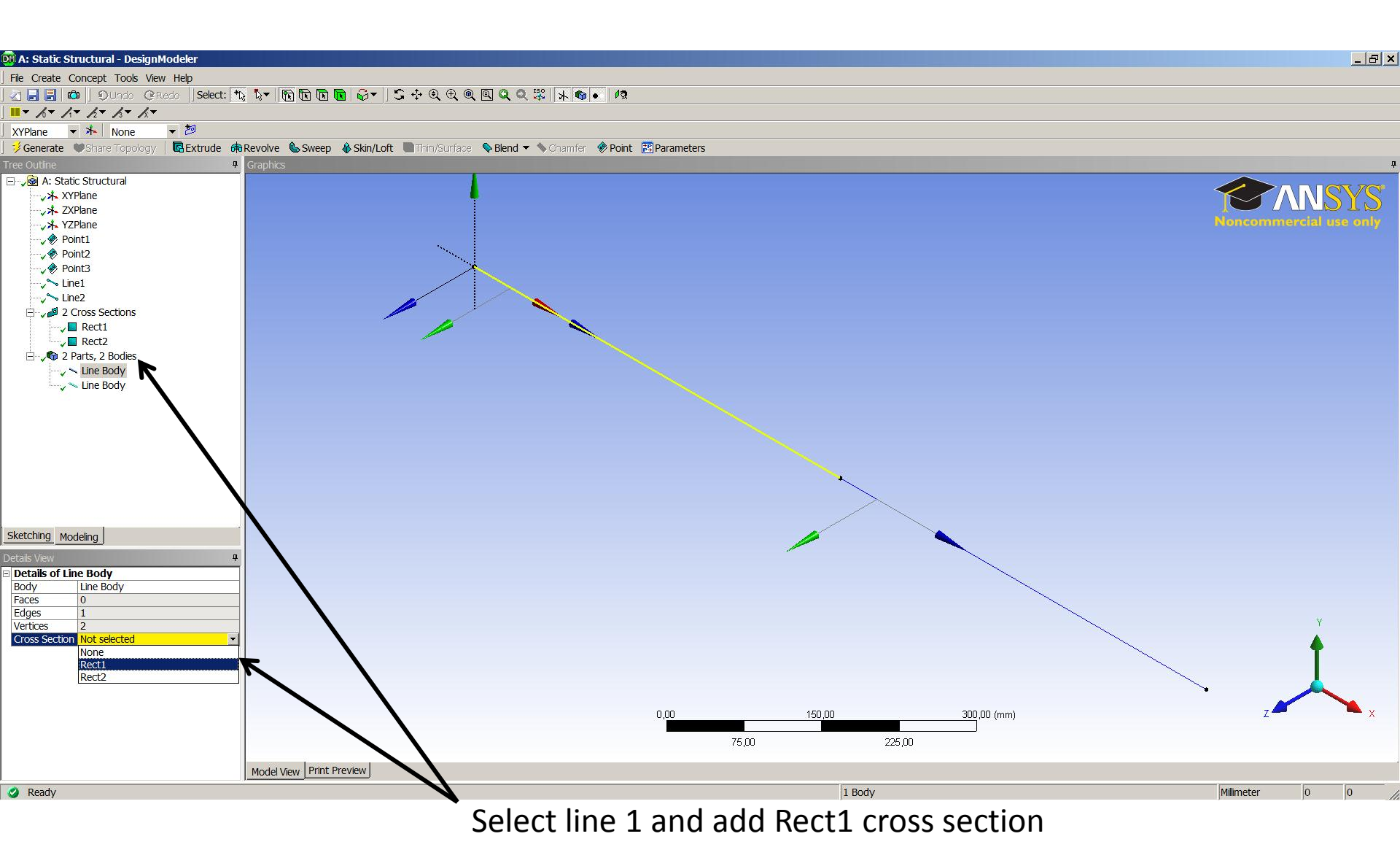

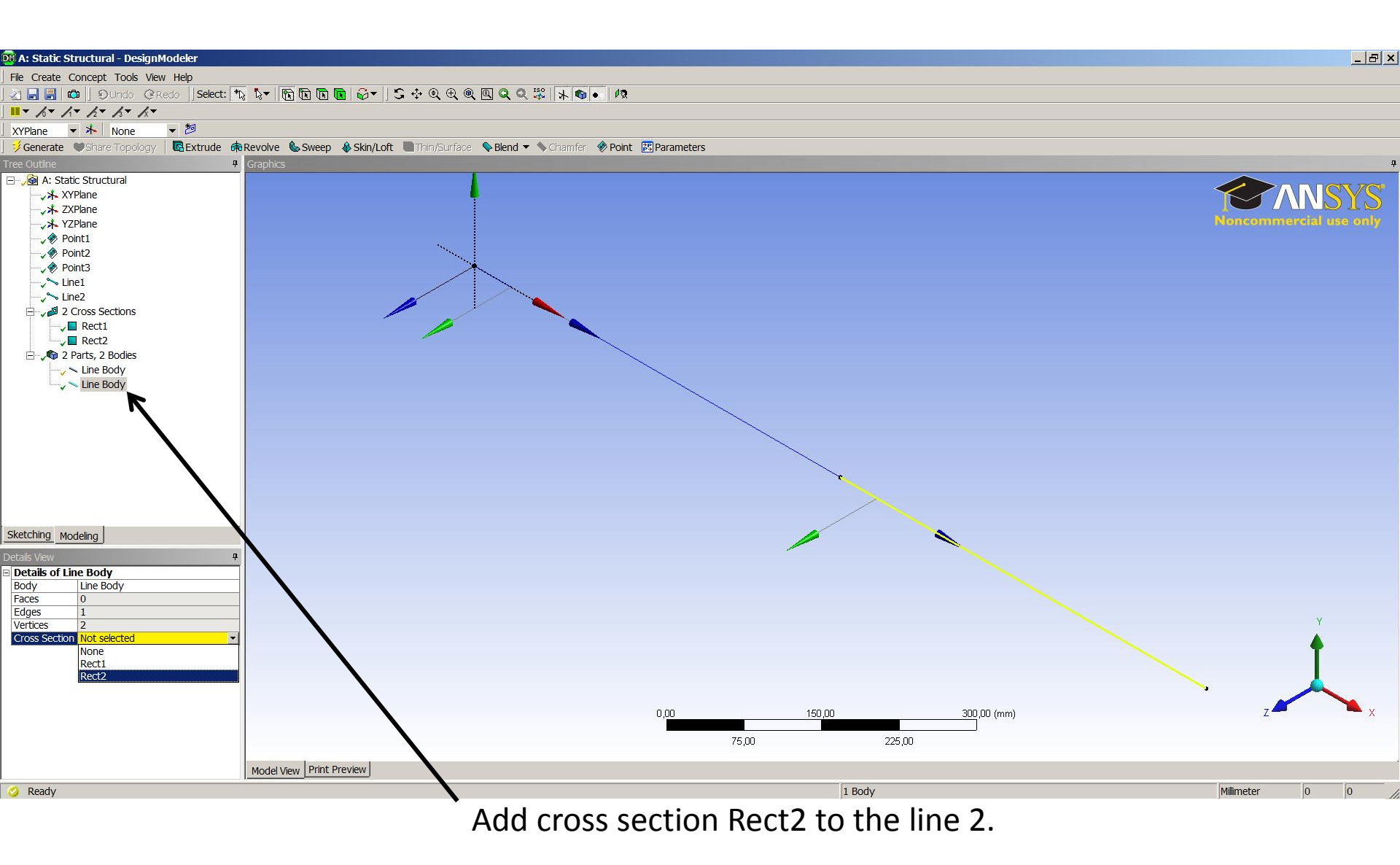

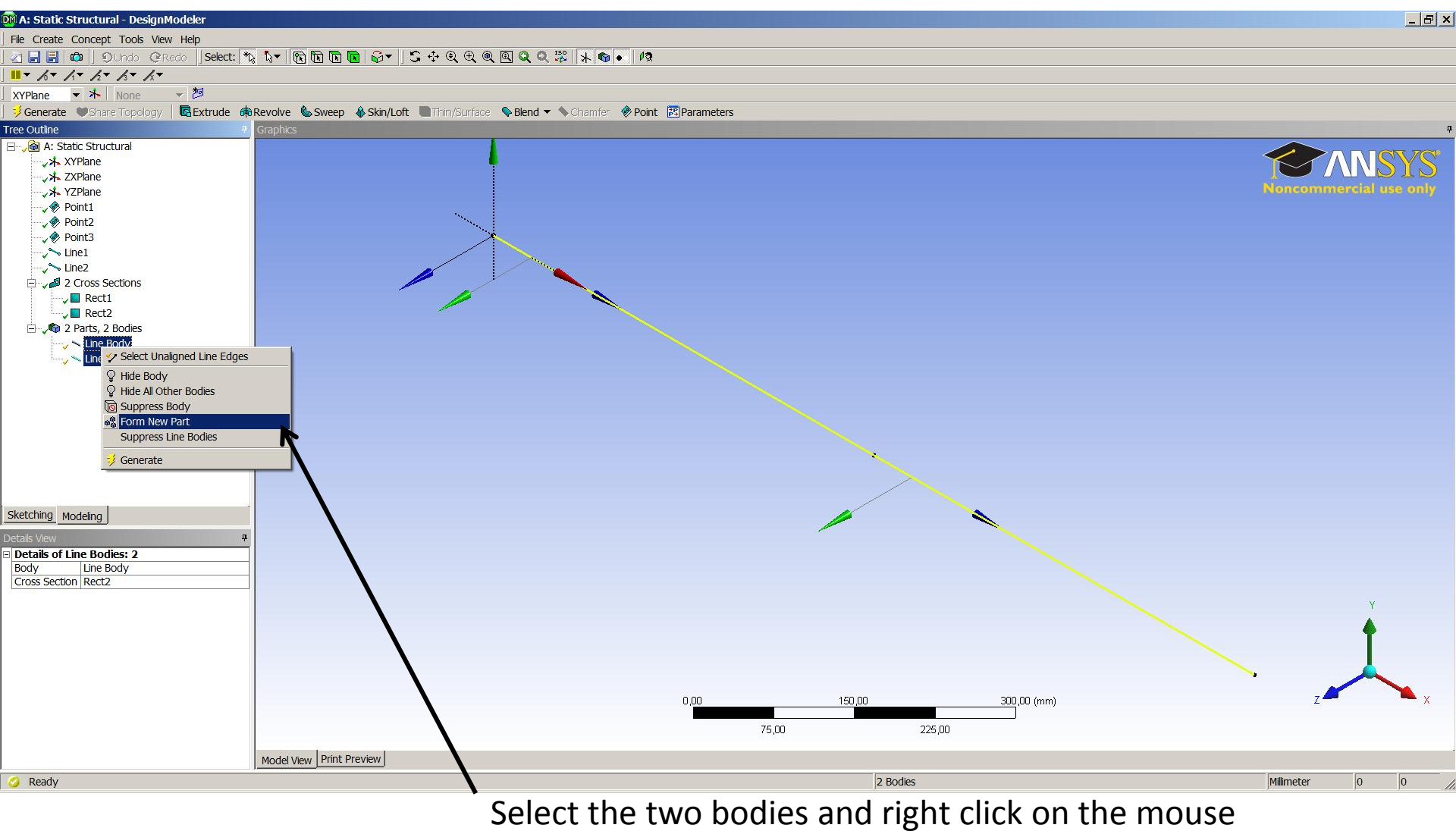

and select From New Part. Close the window

| 🚺 Unsaved Project - Workbench                                                                                                    |                                            |                                                                                    |                      |              |                                        |                   | _ B ×                   |
|----------------------------------------------------------------------------------------------------|--------------------------------------------|------------------------------------------------------------------------------------|----------------------|--------------|----------------------------------------|-------------------|-------------------------|
| File View Tools Units Help                                                                                                    |                                            |                                                                                    |                      |              |                                        |                   |                         |
| 🎦 New 💕 Open 🛃 Save 😹 Save /                                                                                                    | As 👔 Import 🍣 Reconnect <i>֎</i> I         | Refresh Project 🍠 Update Project   🔄 Project 🏠 Compact Mode                        |                      |              |                                        |                   |                         |
| roolbox 🗸 🕈 🗙                                                                                                    | Project Schematic                          |                                                                                    |                      | 🗸 🕂 🗶 Pro    | perties of Schematic A4:               | Model             | <u>→</u> ∓ ×            |
| El Analysis Systems                                                                                                    |                                            |                                                                                    |                      |              | A                                      | В                 |                         |
| Design Assessment                                                                                                    |                                            |                                                                                    |                      | 1            | Property                               | Value             |                         |
| lectric                                                                                                    | ✓ A                                        |                                                                                    |                      | 2            | = General                              |                   |                         |
| 🐱 Explicit Dynamics                                                                                                    | 1 🚾 Static Structural                      |                                                                                    |                      | 3            | Component ID                           | Model             |                         |
| S Fluid Flow (CFX)                                                                                                    | 2 🦪 Engineering Data 🗸 🖌                   |                                                                                    |                      |              | Directory                              |                   |                         |
| Fluid Flow (FLUENT)                                                                                                    | 3 🚳 Geometry 🗸                             |                                                                                    |                      | 4            | Name                                   | SYS               |                         |
| Harmonic Response<br>Hvdrodynamic Diffraction                                                                                                    | 4 🎯 Model 📃 🥰 🧹                            |                                                                                    |                      | 5            | <ul> <li>System Information</li> </ul> | n                 |                         |
| King Stranger Stranger Strange | 5 🍓 Setup                                  |                                                                                    |                      | 6            | Physics                                | Structural        |                         |
| 🔰 Linear Buckling                                                                                                    | 6 🍿 Solution 💡 🧹                           |                                                                                    |                      | 7            | Analysis                               | Static Structural |                         |
| Magnetostatic                                                                                                    | 7 🥩 Results 💡 🖌                            |                                                                                    |                      | 8            | Solver                                 | Mechanical APDL   |                         |
| W Modal                                                                                                    | Static Structural                          |                                                                                    |                      |              |                                        | 1                 |                         |
| Response Spectrum                                                                                                    |                                            |                                                                                    |                      |              |                                        |                   |                         |
| Rigid Dynamics                                                                                                    |                                            |                                                                                    |                      |              |                                        |                   |                         |
| Shape Optimization                                                                                                    |                                            |                                                                                    |                      |              |                                        |                   |                         |
| w Static Structural                                                                                                    |                                            |                                                                                    |                      |              |                                        |                   |                         |
| U Steady-State Thermal                                                                                                    |                                            |                                                                                    |                      |              |                                        |                   |                         |
| Thermal-Electric                                                                                                    |                                            |                                                                                    |                      |              |                                        |                   |                         |
| Transient Structural                                                                                                    |                                            |                                                                                    |                      |              |                                        |                   |                         |
|                                                                                                    |                                            |                                                                                    |                      |              |                                        |                   |                         |
|                                                                                                    |                                            |                                                                                    |                      |              |                                        |                   |                         |
|                                                                                                    |                                            |                                                                                    |                      |              |                                        |                   |                         |
| Cool Driver Onteringtion                                                                                                    | Messages                                   |                                                                                    | •                    | ▼ Ŧ X        |                                        |                   |                         |
| Goal Driven Optimization     Parameters Correlation                                                                                                    | A                                          | В                                                                                  | C D                  | <b>_</b>     |                                        |                   |                         |
| Response Surface                                                                                                    | 1 Туре                                     | Text                                                                               | Association Date/Tir | ime          |                                        |                   |                         |
| 📶 Six Sigma Analysis                                                                                                    | 2 Events Ask the Expert - Une<br>APDL 13.0 | derstanding Nodal & amp; Element Coordinate Systems in Mechanical & amp; Mechanica | al                   |              |                                        |                   |                         |
|                                                                                                    | 3 Events ECTC/ITHERM Confe                 | erence                                                                             |                      |              |                                        |                   |                         |
|                                                                                                    | 4 Events ANSYS 14.0 Update                 | for Fluid lynamics                                                                 |                      |              |                                        |                   |                         |
|                                                                                                    | 5 Events Ask the Expert - AN               | SYS Space Caim Direct Modeler                                                      |                      |              |                                        |                   |                         |
|                                                                                                    | 6 Events Ask the Expert - Une              | derstanding Nodal & amp; Element Coordinate Systems in Mechanical & amp; Mechanica | al                   | -            |                                        |                   |                         |
|                                                                                                    | Progress                                   |                                                                                    |                      | • <b>₽</b> X |                                        |                   |                         |
|                                                                                                    | A                                          | В                                                                                  | С                    |              |                                        |                   |                         |
|                                                                                                    | 1 Status                                   | Details                                                                            | Progress             |              |                                        |                   |                         |
|                                                                                                    |                                            |                                                                                    |                      |              |                                        |                   |                         |
| Image: The second second se                  |                                            |                                                                                    |                      |              |                                        |                   |                         |
| Right-click to update component.                                                                                                    |                                            |                                                                                    |                      |              |                                        |                   | gress 🖵 Hide 6 Messages |
|                                                                                                    |                                            |                                                                                    |                      |              |                                        |                   |                         |

Click on Model

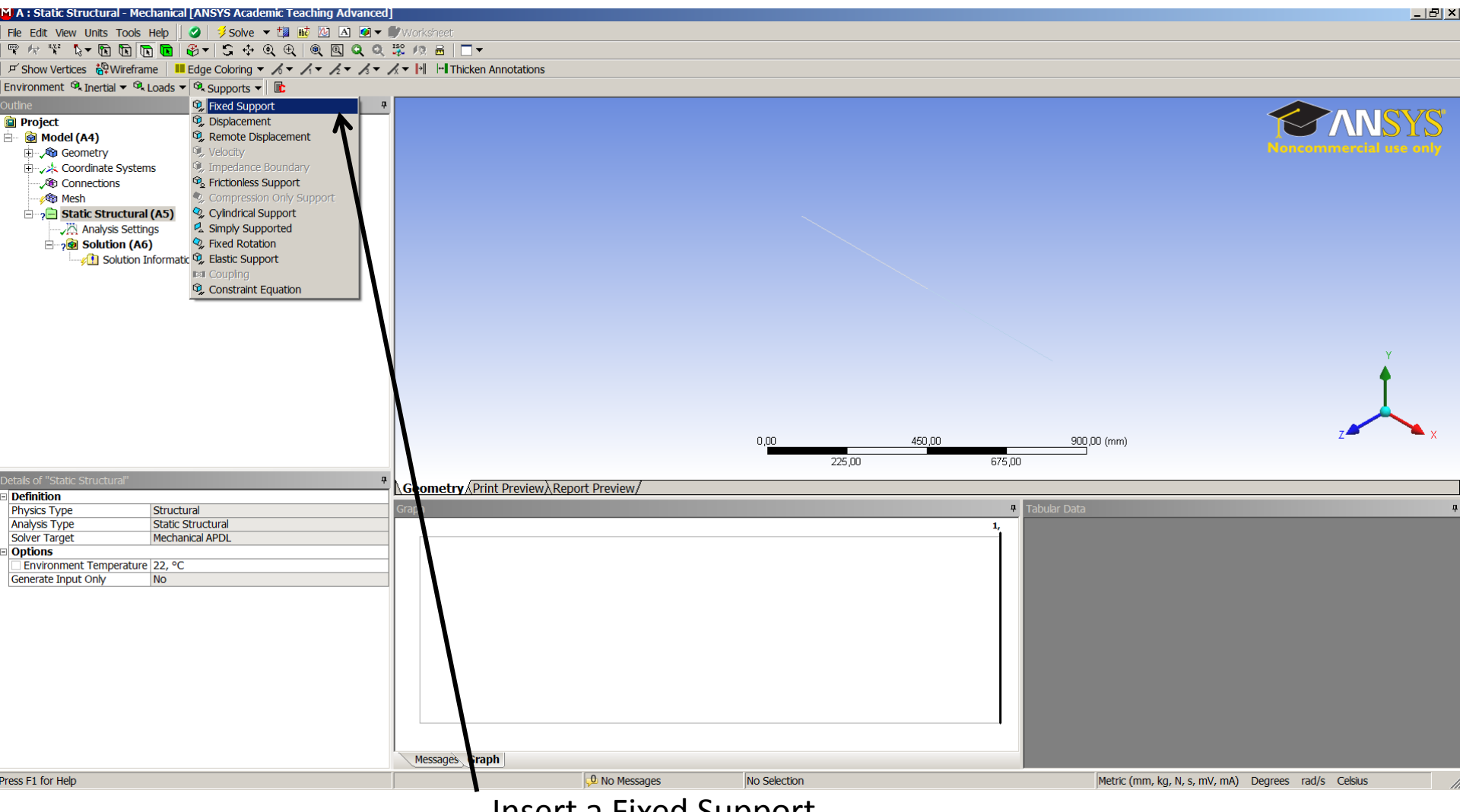

Insert a Fixed Support

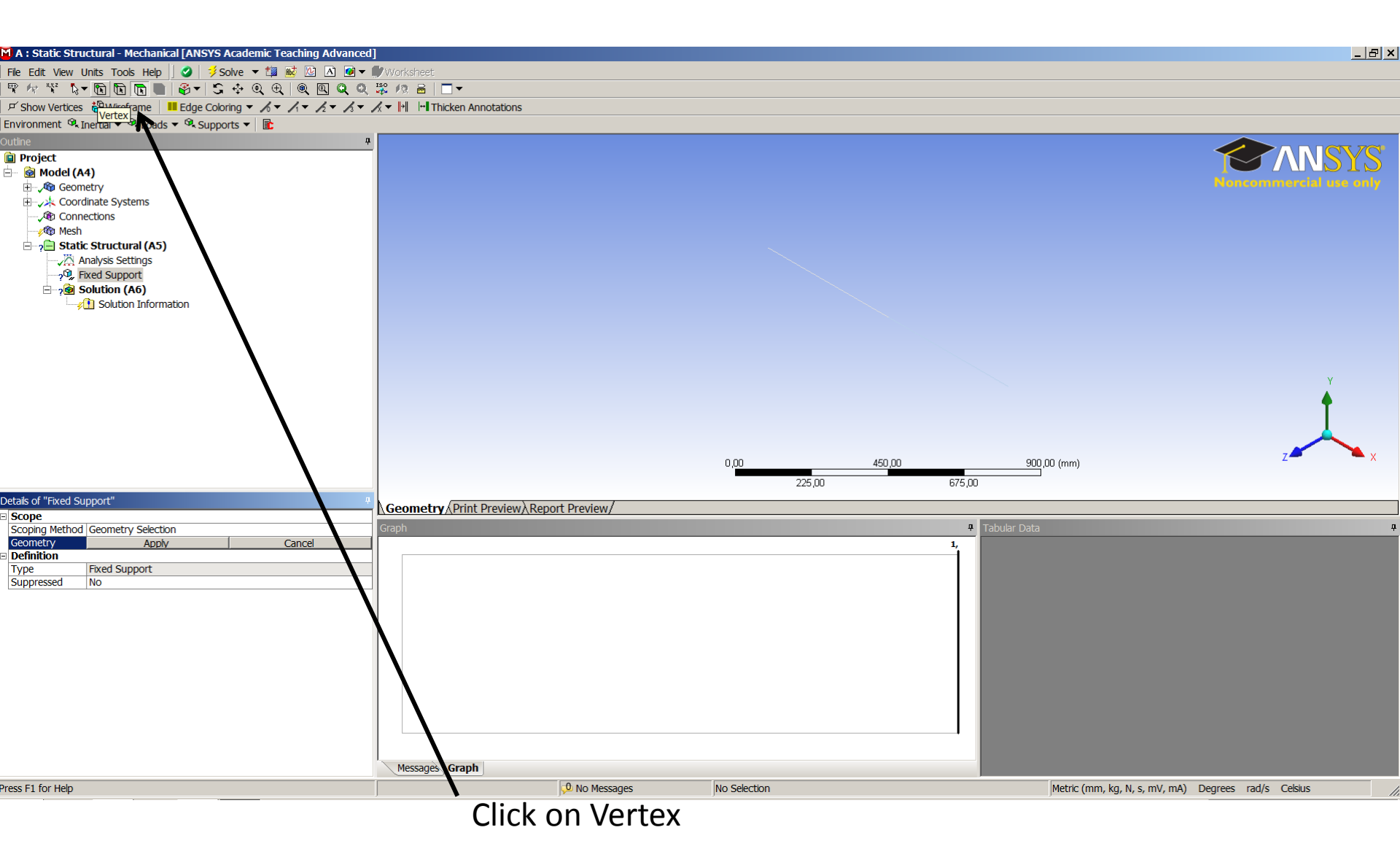

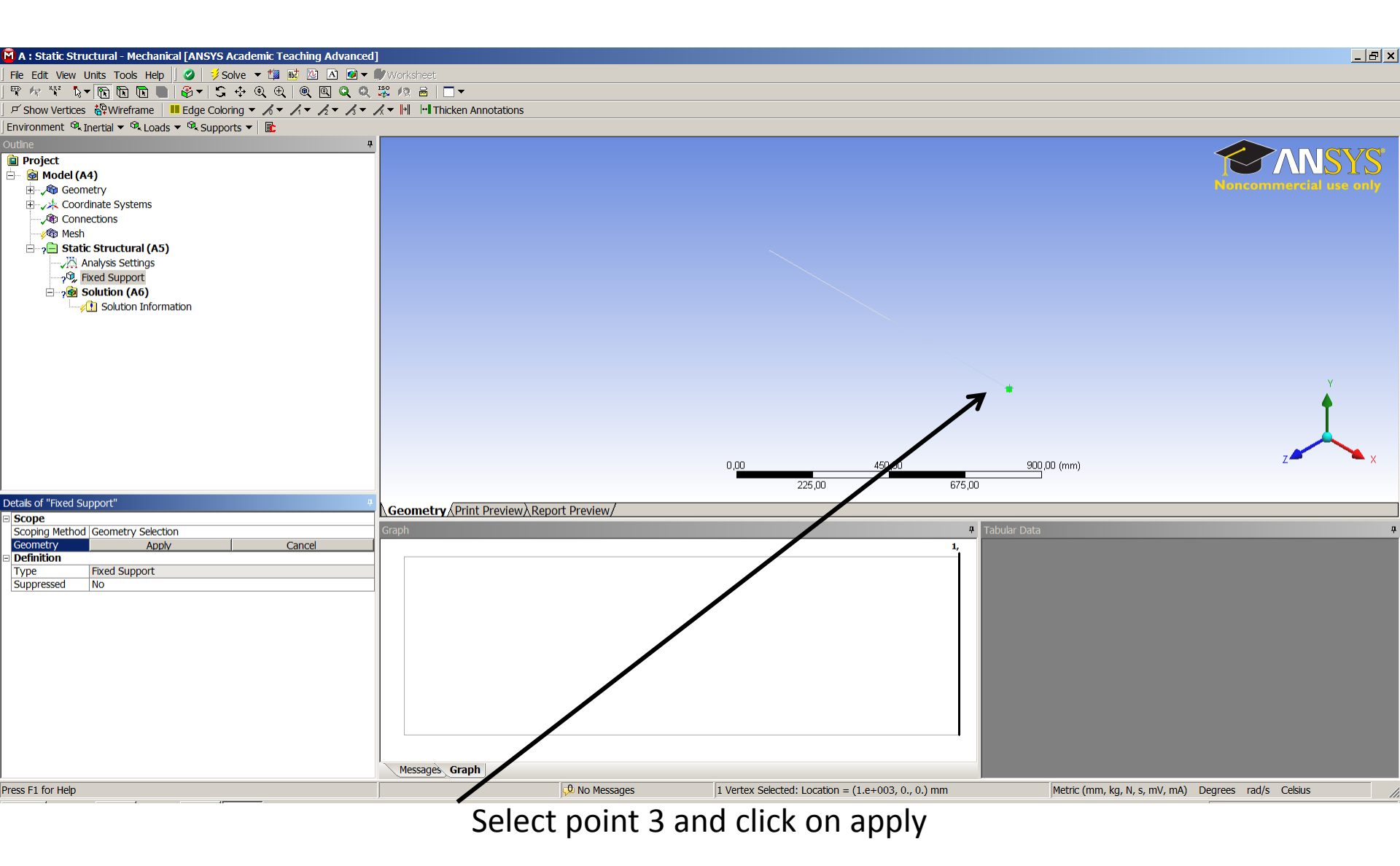

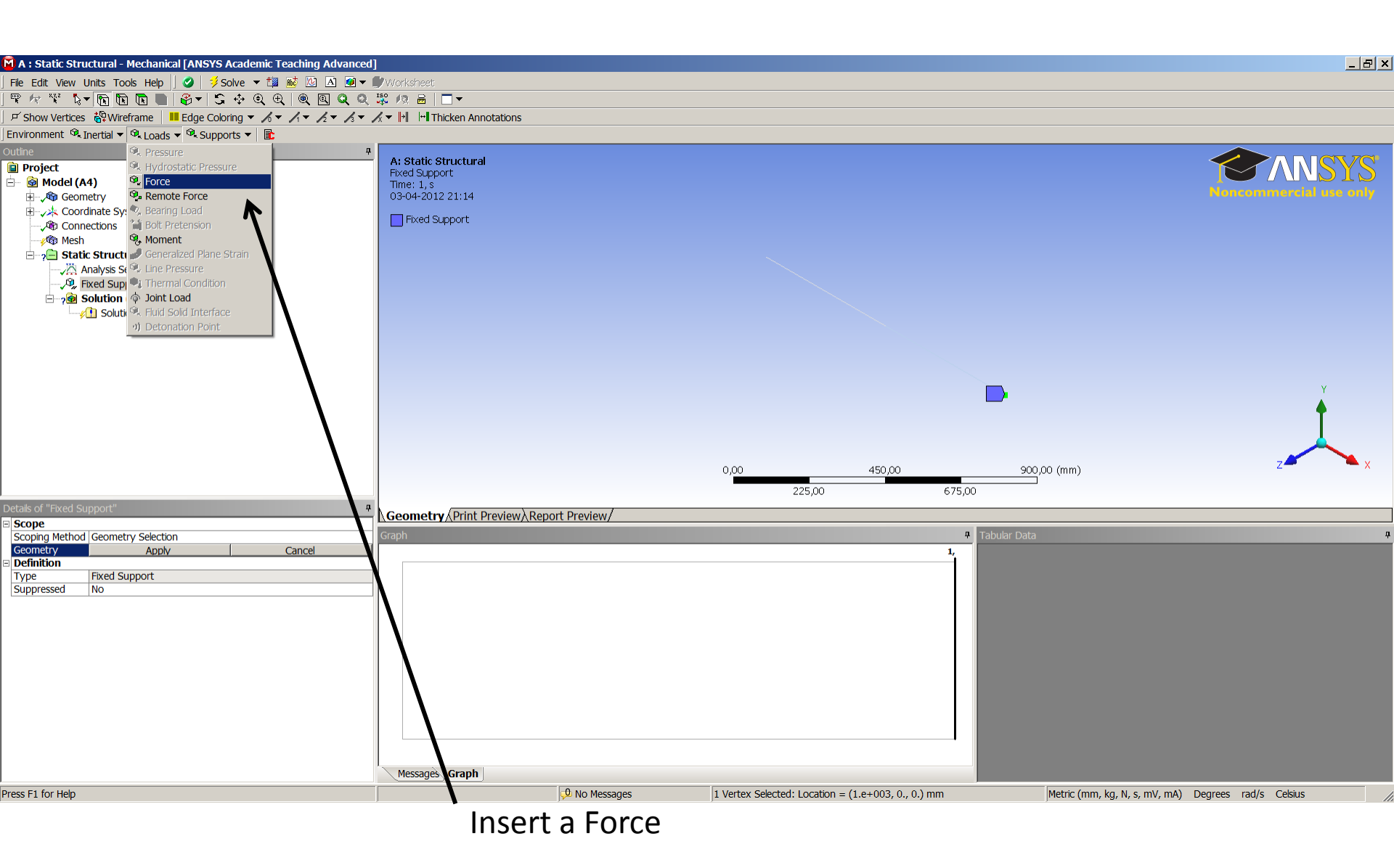

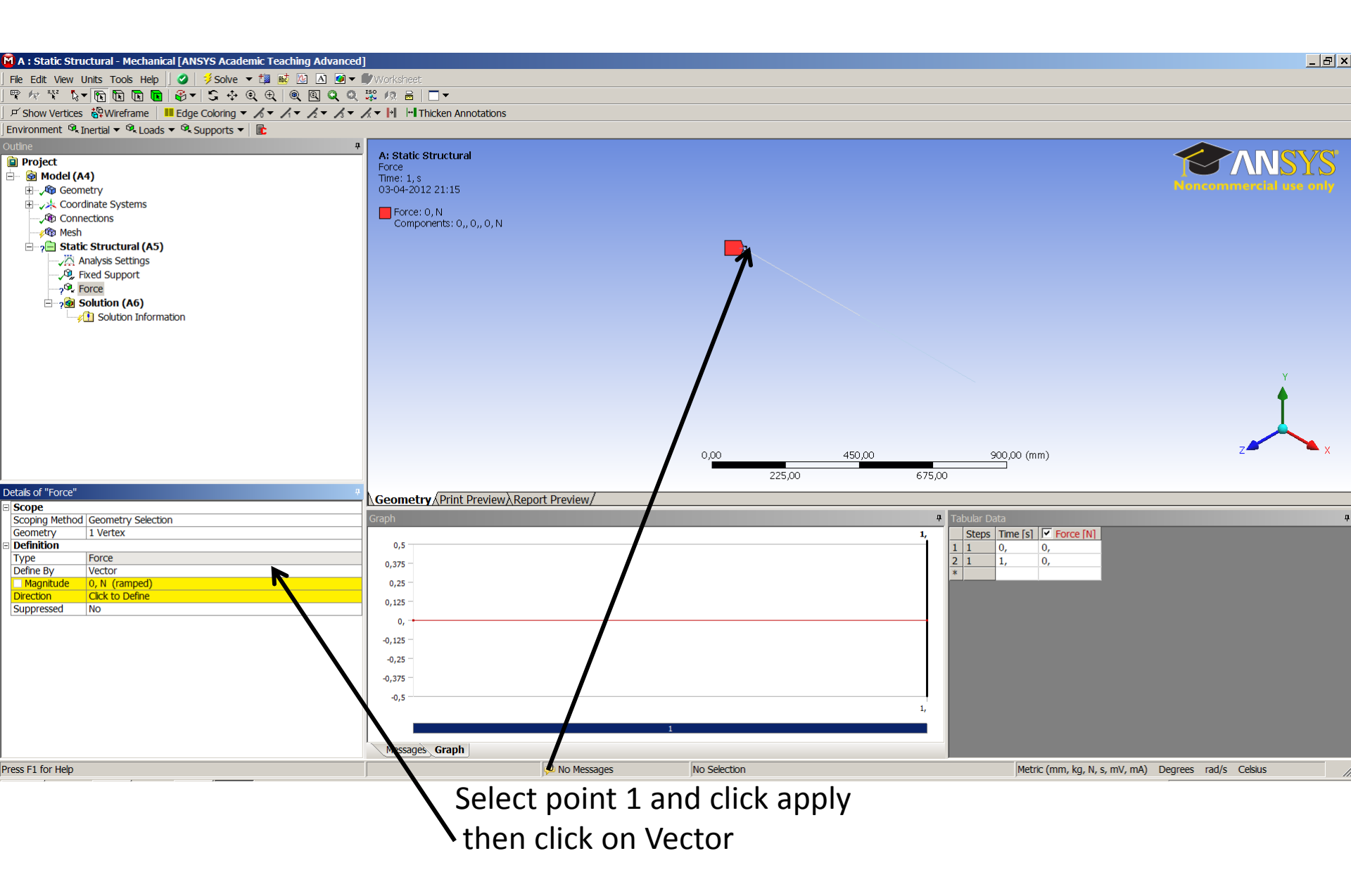

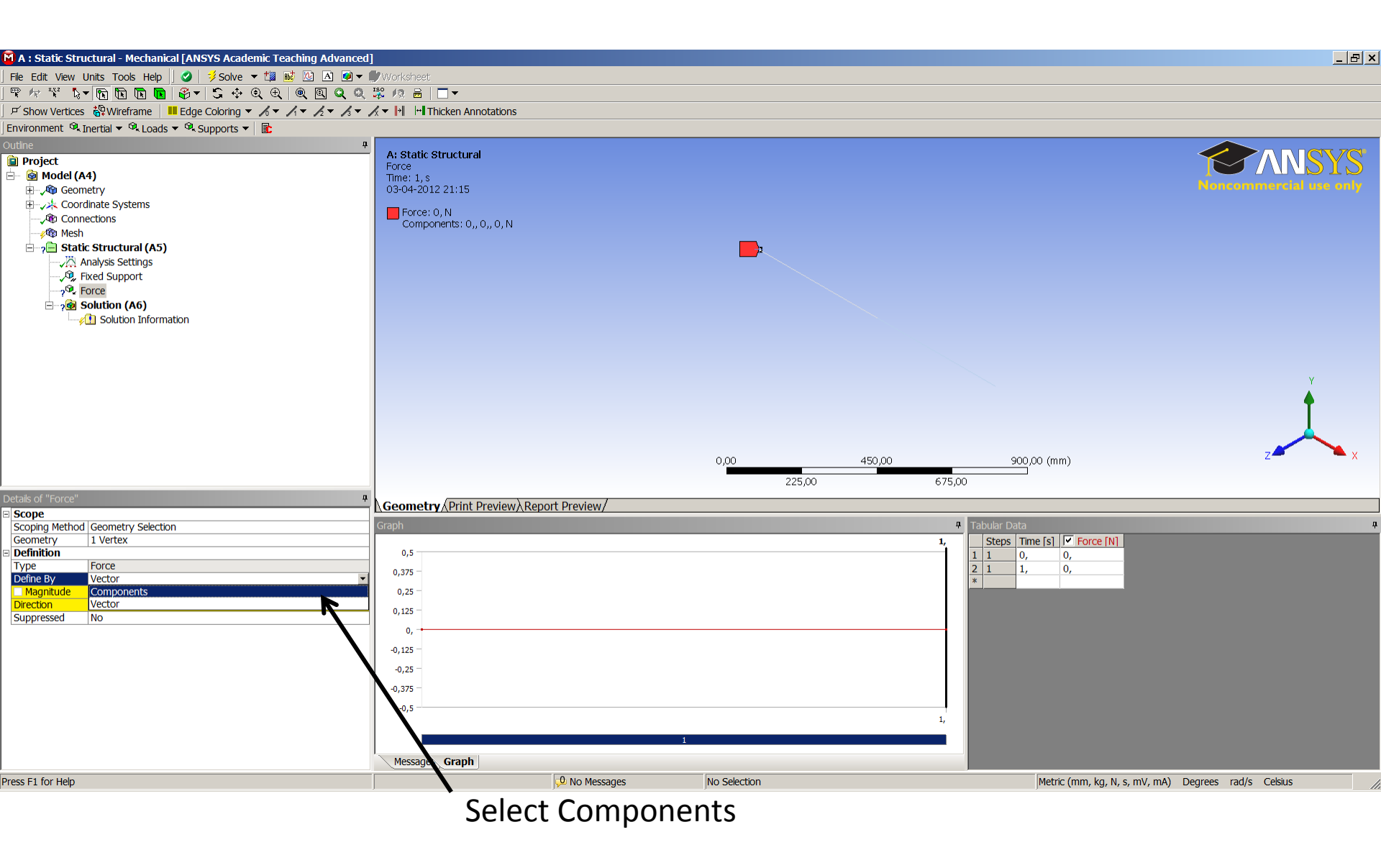

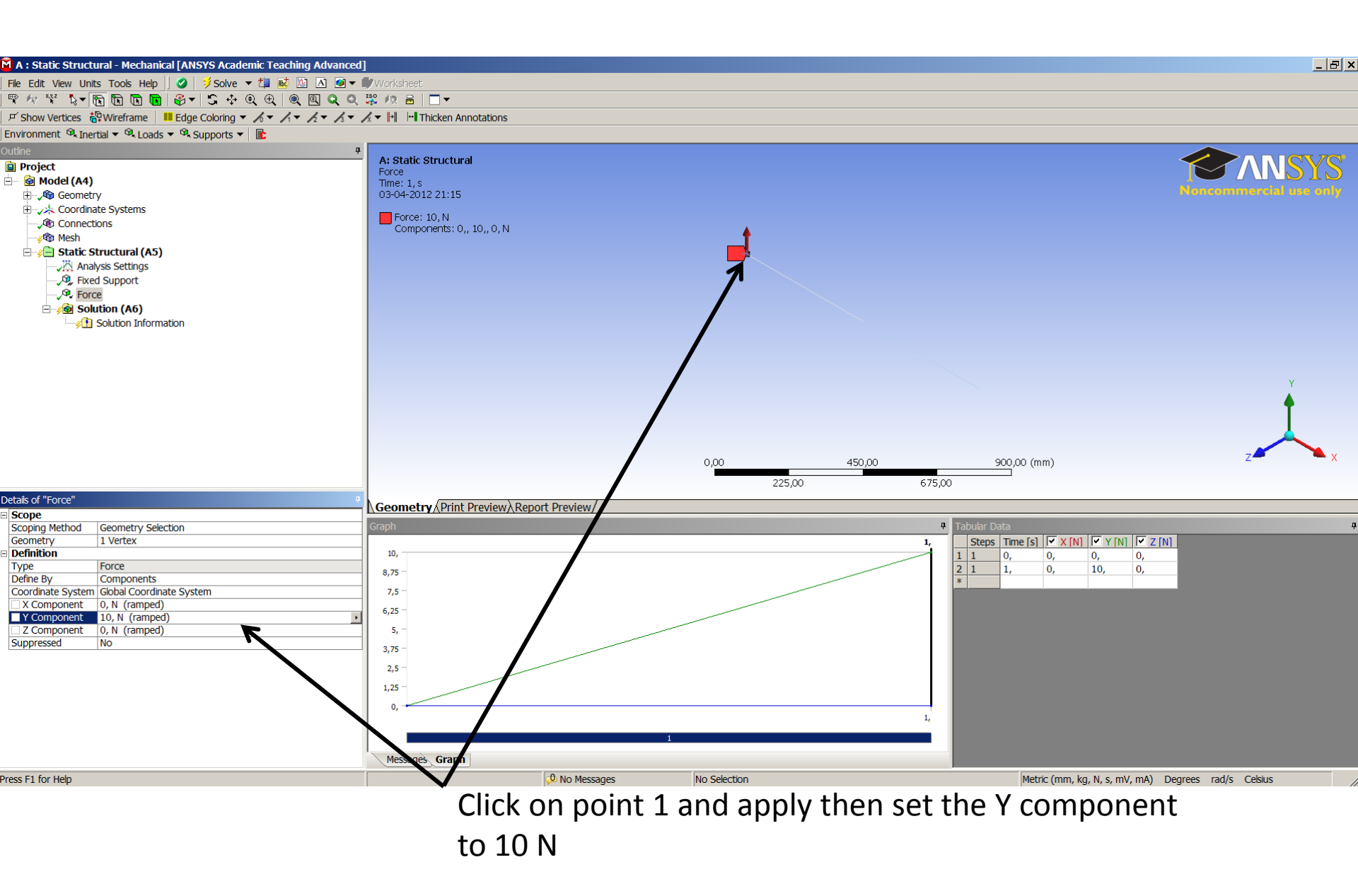

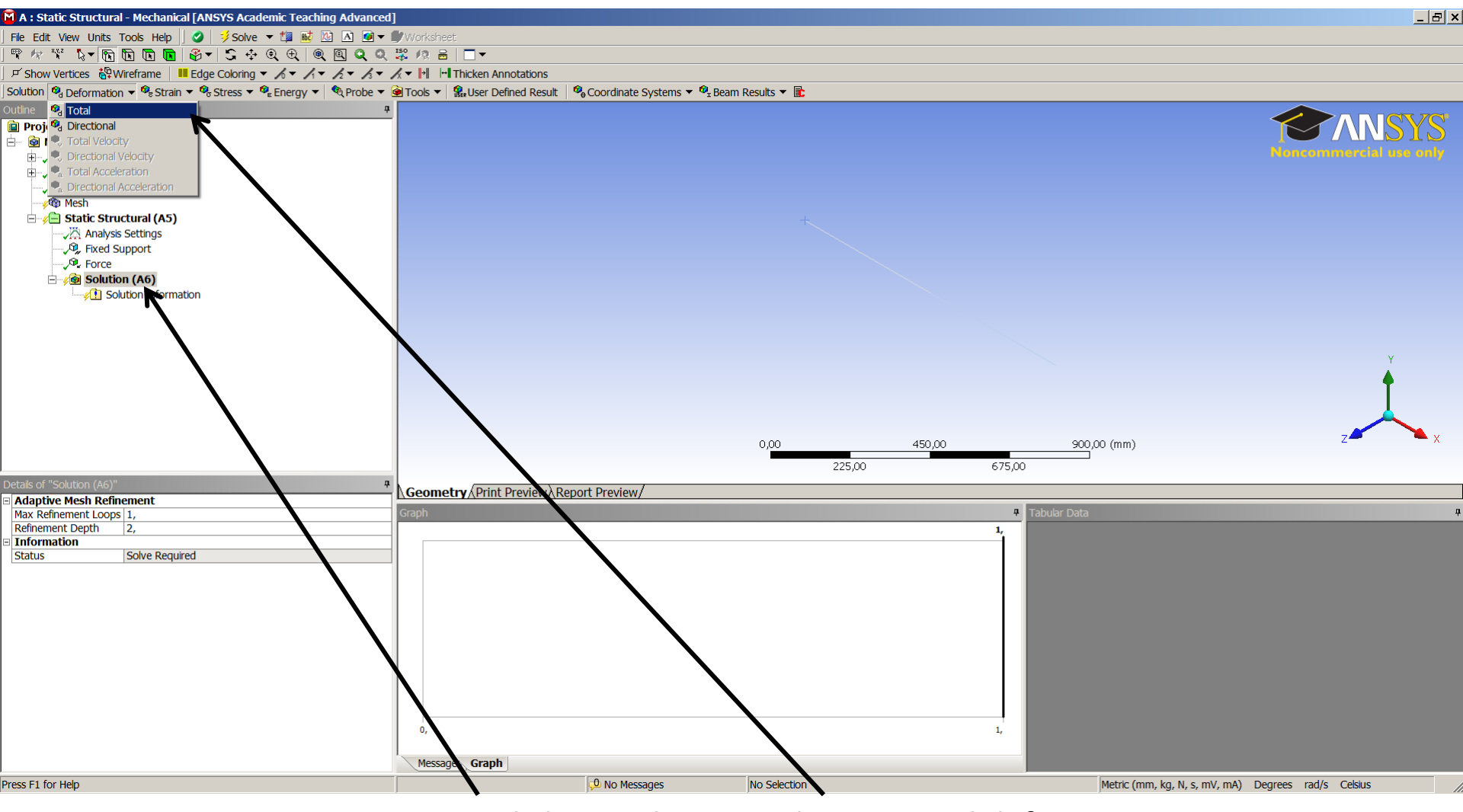

Click on Solution and insert Total deformation

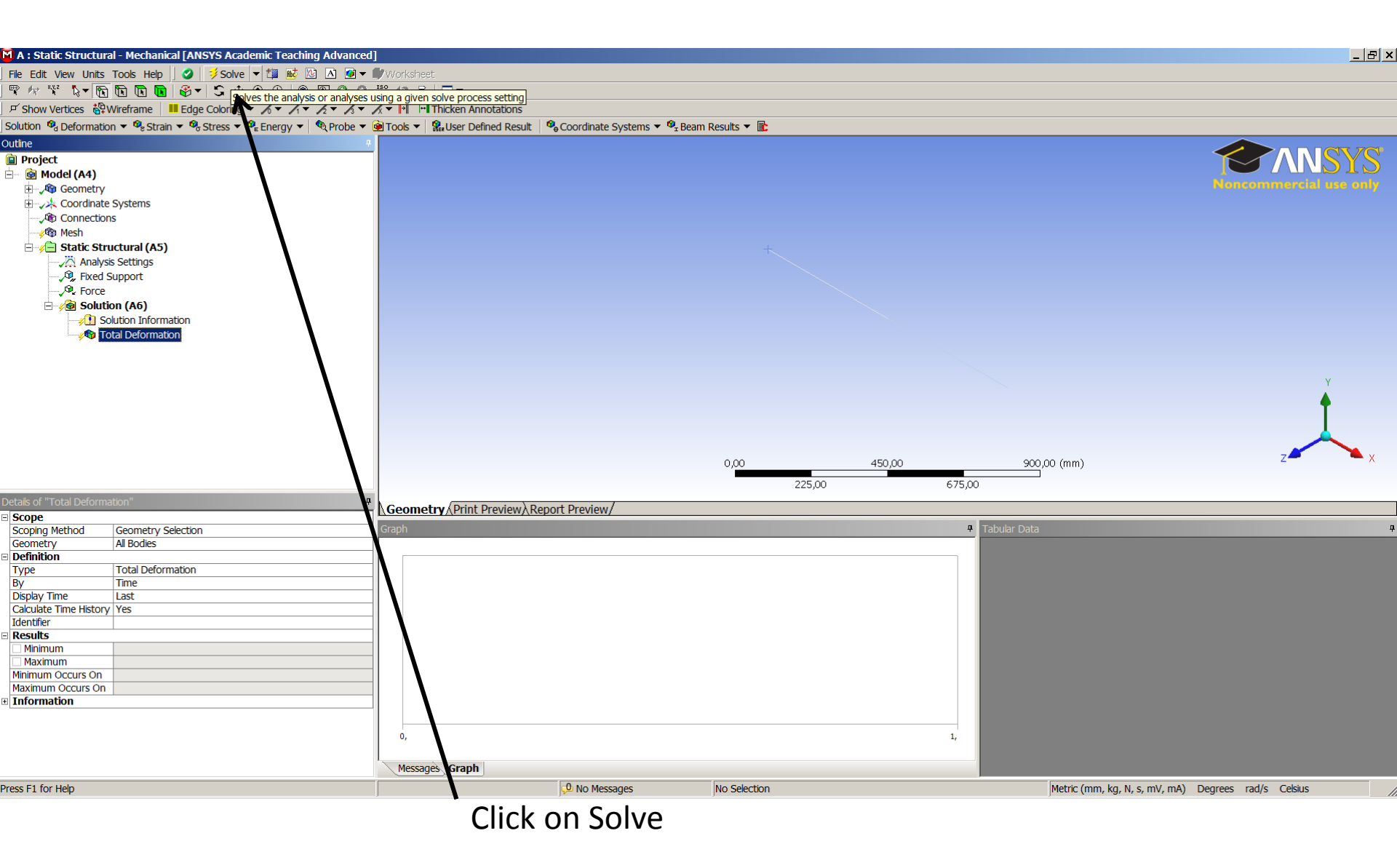

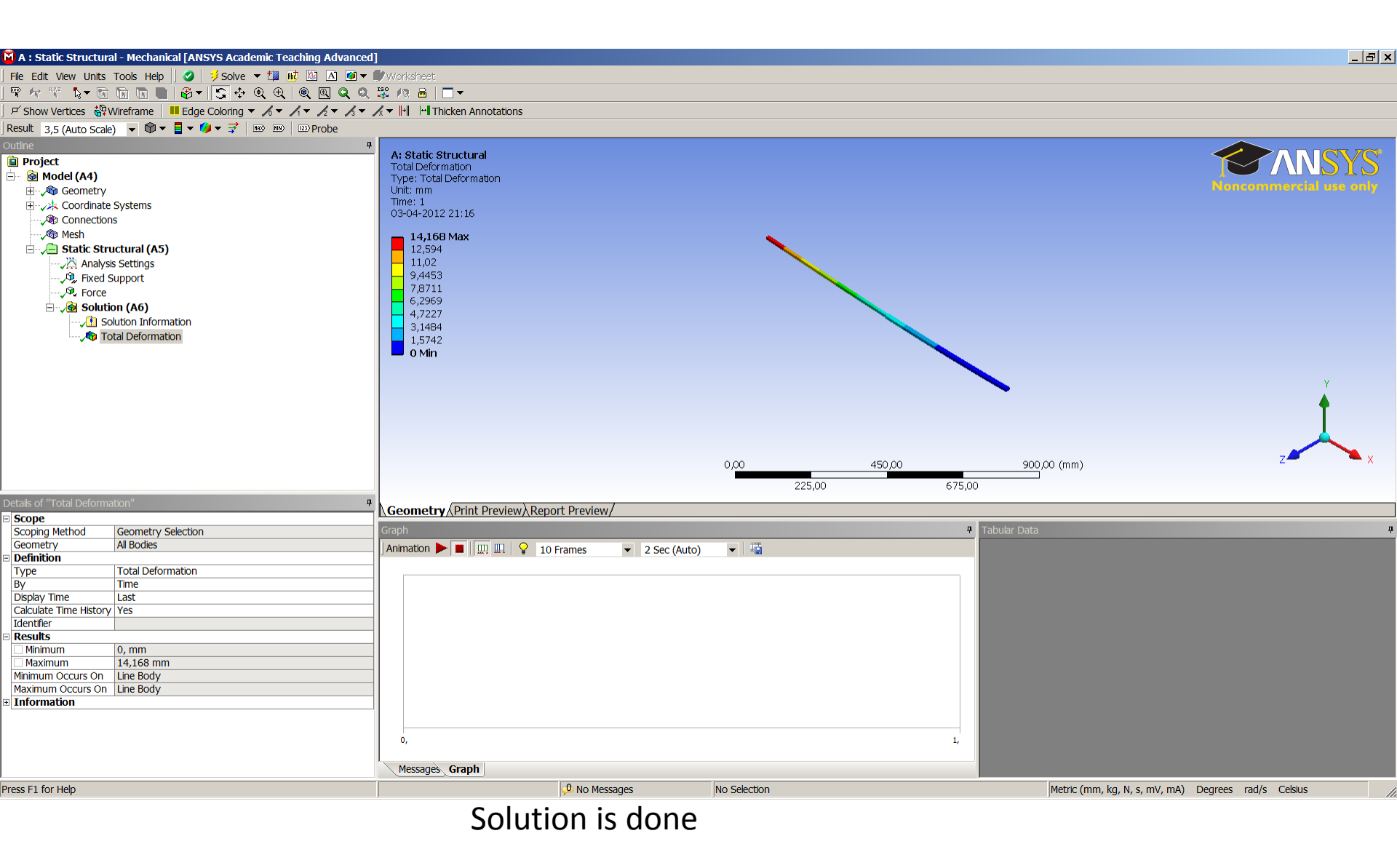

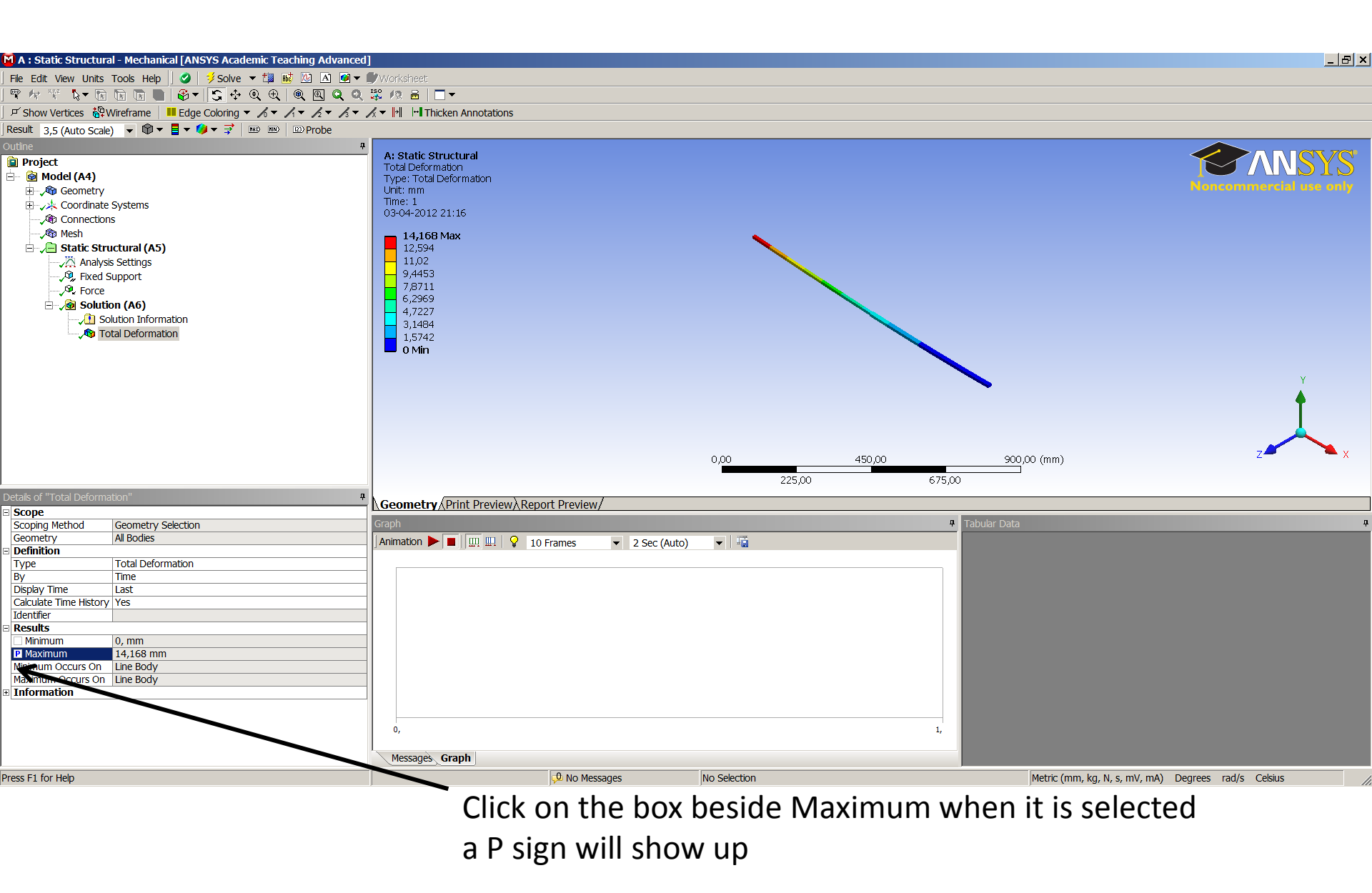

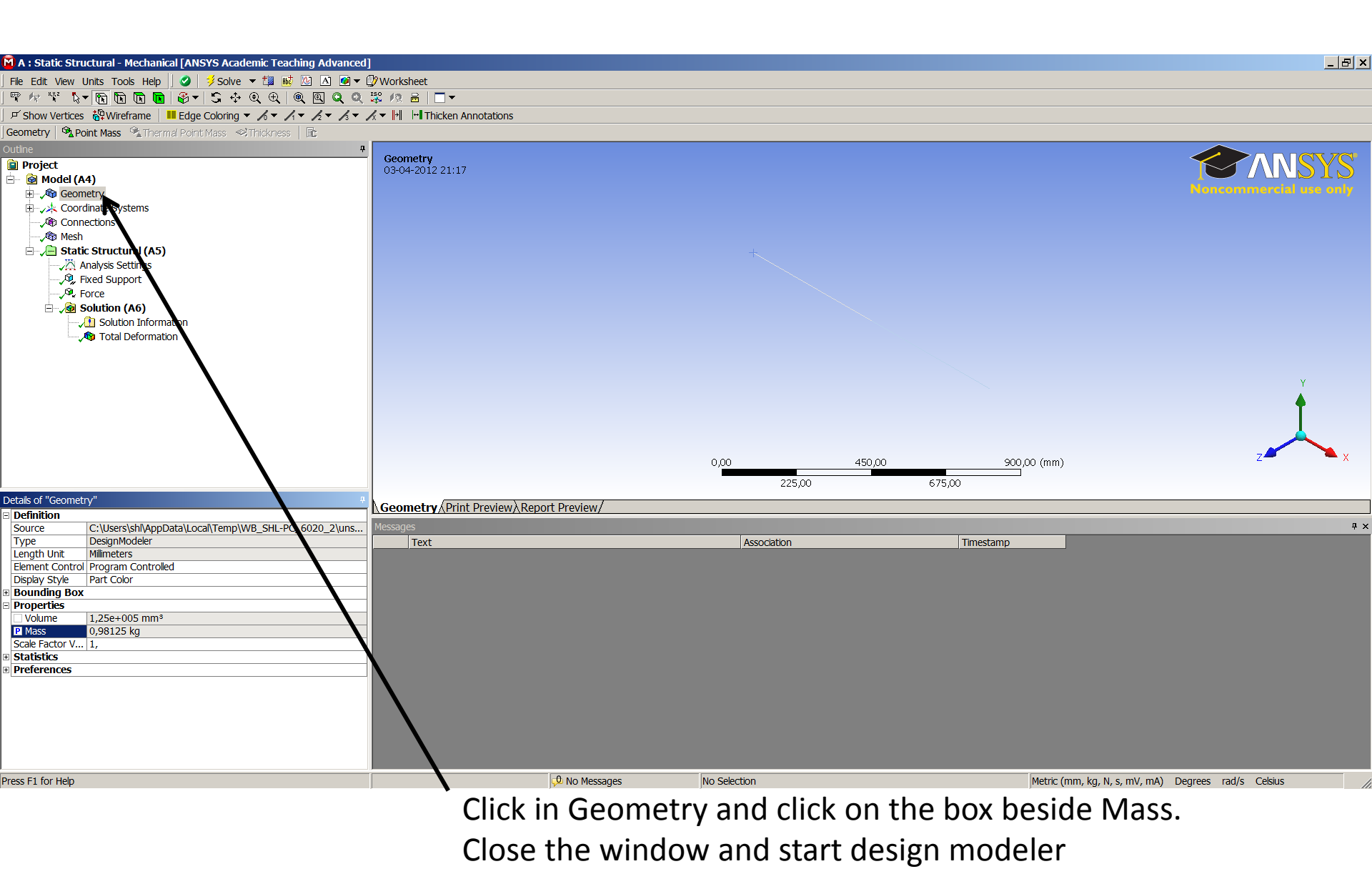

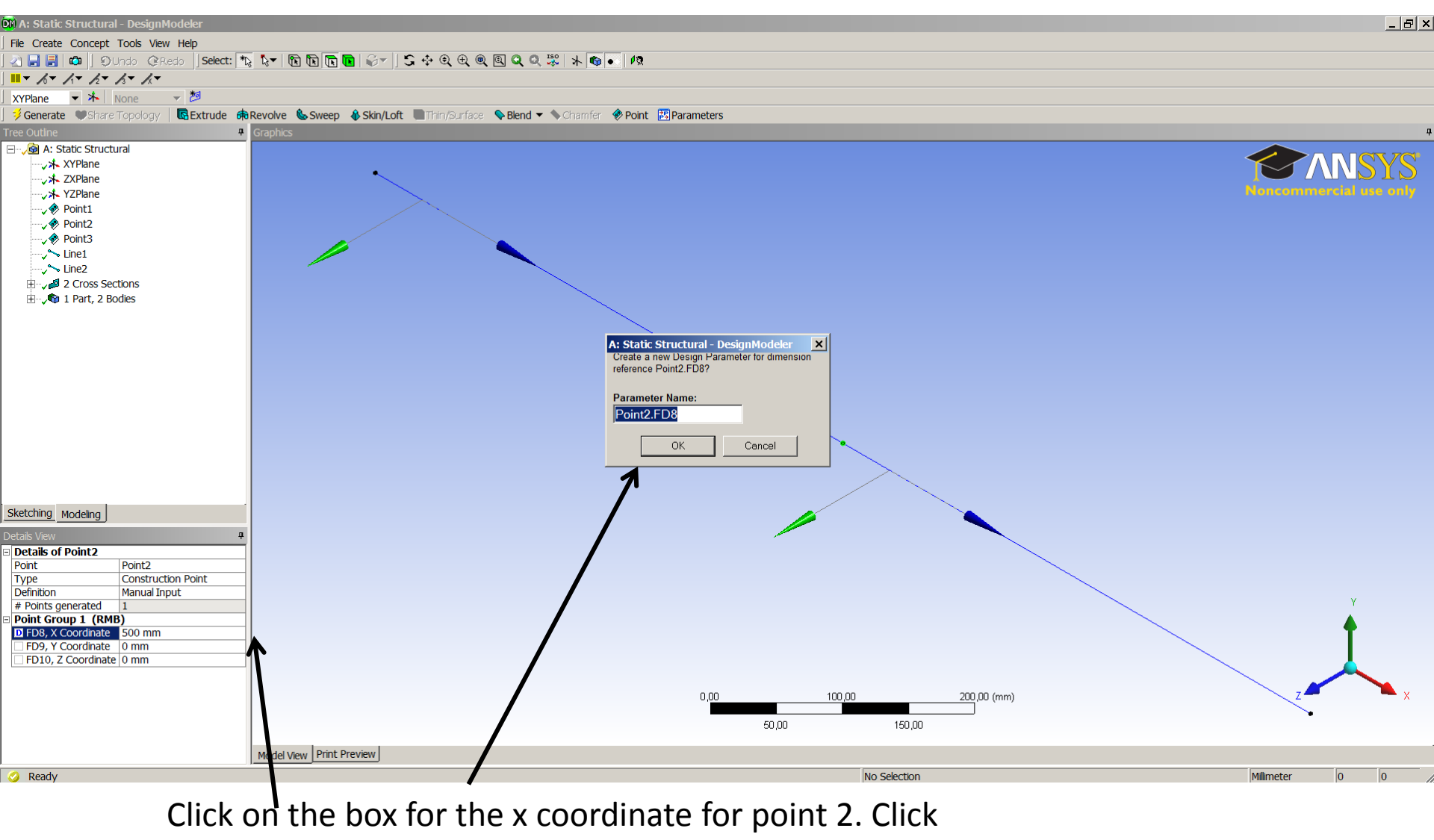

OK and close the window

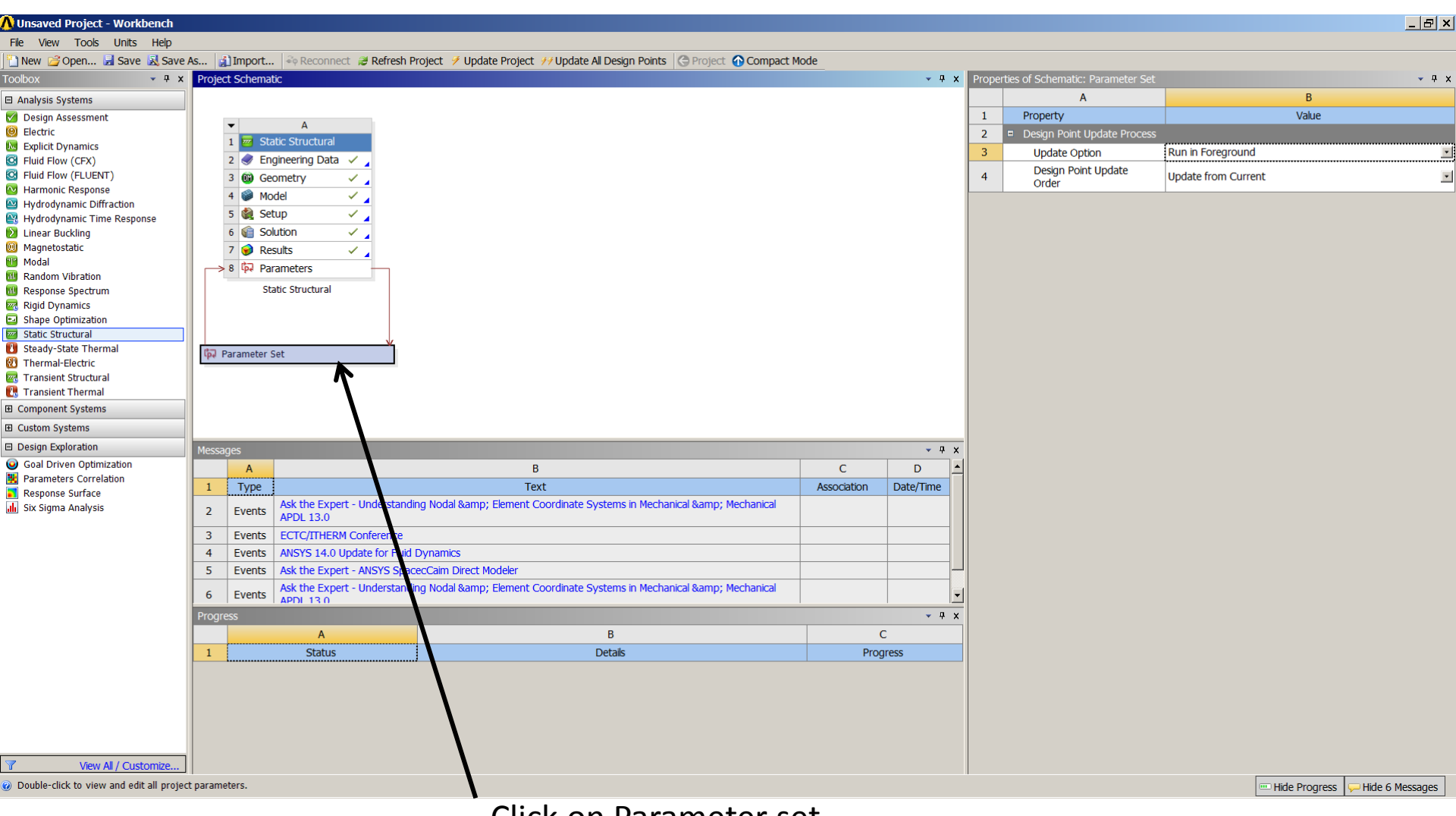

Click on Parameter set

| 🚺 Unsaved Project - Workbench   |          |                               |                                |                   |         |                                  | _       |             |                 |                                |                      |             | _ 6          | P × |
|---------------------------------|----------|-------------------------------|--------------------------------|-------------------|---------|----------------------------------|---------|-------------|-----------------|--------------------------------|----------------------|-------------|--------------|-----|
| File View Tools Units Help      |          |                               |                                |                   |         |                                  |         |             |                 |                                |                      |             |              |     |
| 🎦 New 对 Open 🛃 Save 📓 Sav       | /e As    | 🚹 Import 🛛 🍣 Reconnect 🛛 🥔 Re | fresh Project 🧭 Update Project | t 💔 Update All De | sign Po | nts 🛭 😋 Return to Project 🕜 Comp | act Mod | le          |                 |                                |                      |             |              |     |
| Toolbox 🝷 🕈                     | × Outlin | e of All Parameters           |                                |                   |         | - † X                            | Table   | of Design P | oints           |                                |                      |             | •            | Ψ×  |
| Parameter Charts                |          | А                             | В                              | С                 | D       |                                  |         | А           | В               | С                              | D                    | E           | F            |     |
| Parameters Parallel Chart (all) | 1        | ID                            | Parameter Name                 | Value             | Unit    |                                  | 1       | Name 💌      | P3 - Point2.FD8 | P1 - Total Deformation Maximum | P2 - Geometry Mass 💌 | Exported    | Note 💌       |     |
| 🔀 Parameters Chart              | 2        | Input Parameters              |                                |                   |         |                                  | 2       |             |                 | mm                             | kg                   |             |              |     |
|                                 | 3        | 🗉 📴 Static Structural (A1)    |                                |                   |         |                                  | 3       | Current     | 500             | 14,168                         | 0,98125              |             |              |     |
|                                 | 4        | <b>Ф</b> РЗ                   | Point2.FD8                     | 500               |         |                                  | *       |             |                 |                                |                      |             |              |     |
|                                 | *        | New input parameter           | New name                       | New expression    |         |                                  |         |             |                 |                                |                      |             |              |     |
|                                 | 6        | Output Parameters             |                                |                   |         |                                  |         |             |                 |                                |                      |             |              |     |
|                                 | 7        | 🗉 🚾 Static Structural (A1)    |                                |                   |         |                                  |         |             |                 |                                |                      |             |              |     |
|                                 | 8        | P1                            | Total Deformation Maximum      | 14,168            | mm      |                                  |         |             |                 |                                |                      |             |              |     |
|                                 | 9        | P2                            | Geometry Mass                  | 0,98125           | kg      |                                  |         |             |                 |                                |                      |             |              |     |
|                                 | *        | New output parameter          |                                | New expression    |         |                                  |         |             |                 |                                |                      |             |              |     |
|                                 | 11       | Charts                        |                                |                   |         |                                  |         |             |                 |                                |                      |             |              |     |
|                                 |          |                               |                                |                   |         |                                  |         |             |                 |                                |                      |             |              |     |
|                                 | Prope    | erties: No data               |                                | -                 |         | ~ 4 ×                            | Chart   | : No data   |                 |                                |                      |             | •            | Ψ×  |
|                                 |          | A                             |                                | В                 |         |                                  |         |             |                 |                                |                      |             |              |     |
|                                 | 1        | Property                      |                                | Value             |         |                                  |         |             |                 |                                |                      |             |              |     |
|                                 |          |                               |                                |                   |         |                                  |         |             |                 |                                |                      |             |              |     |
|                                 |          |                               |                                |                   |         |                                  |         |             |                 |                                |                      |             |              |     |
|                                 |          |                               |                                |                   |         |                                  |         |             |                 |                                |                      |             |              |     |
|                                 |          |                               |                                |                   |         |                                  |         |             |                 |                                |                      |             |              |     |
|                                 |          |                               |                                |                   |         |                                  |         |             |                 |                                |                      |             |              |     |
|                                 |          |                               |                                |                   |         |                                  |         |             |                 |                                |                      |             |              |     |
|                                 | Messa    | ages                          |                                |                   |         |                                  |         |             |                 |                                |                      |             | •            | Ψ×  |
| View All / Customize            | . Progr  | ess                           |                                |                   |         |                                  |         |             |                 |                                |                      |             | •            | φ×  |
| Ready                           |          |                               |                                |                   |         |                                  |         |             |                 |                                |                      | jress 🤛 Hić | le 6 Message | es  |
|                                 |          |                               | A r                            | new w             | in      | dow is show                      | vin     | g wi        | ith the         | parameter                      | then                 |             |              |     |

close the window

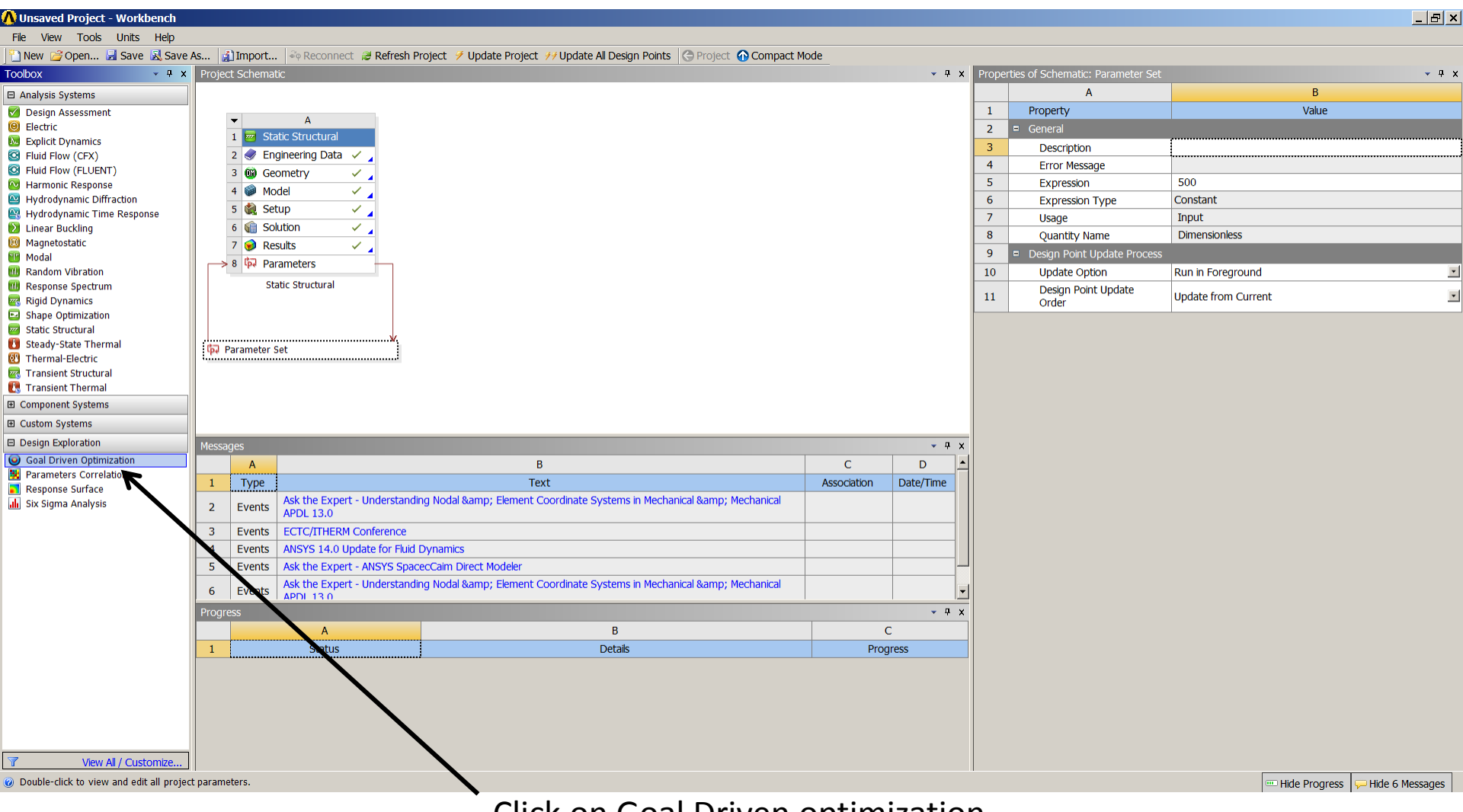

Click on Goal Driven optimization

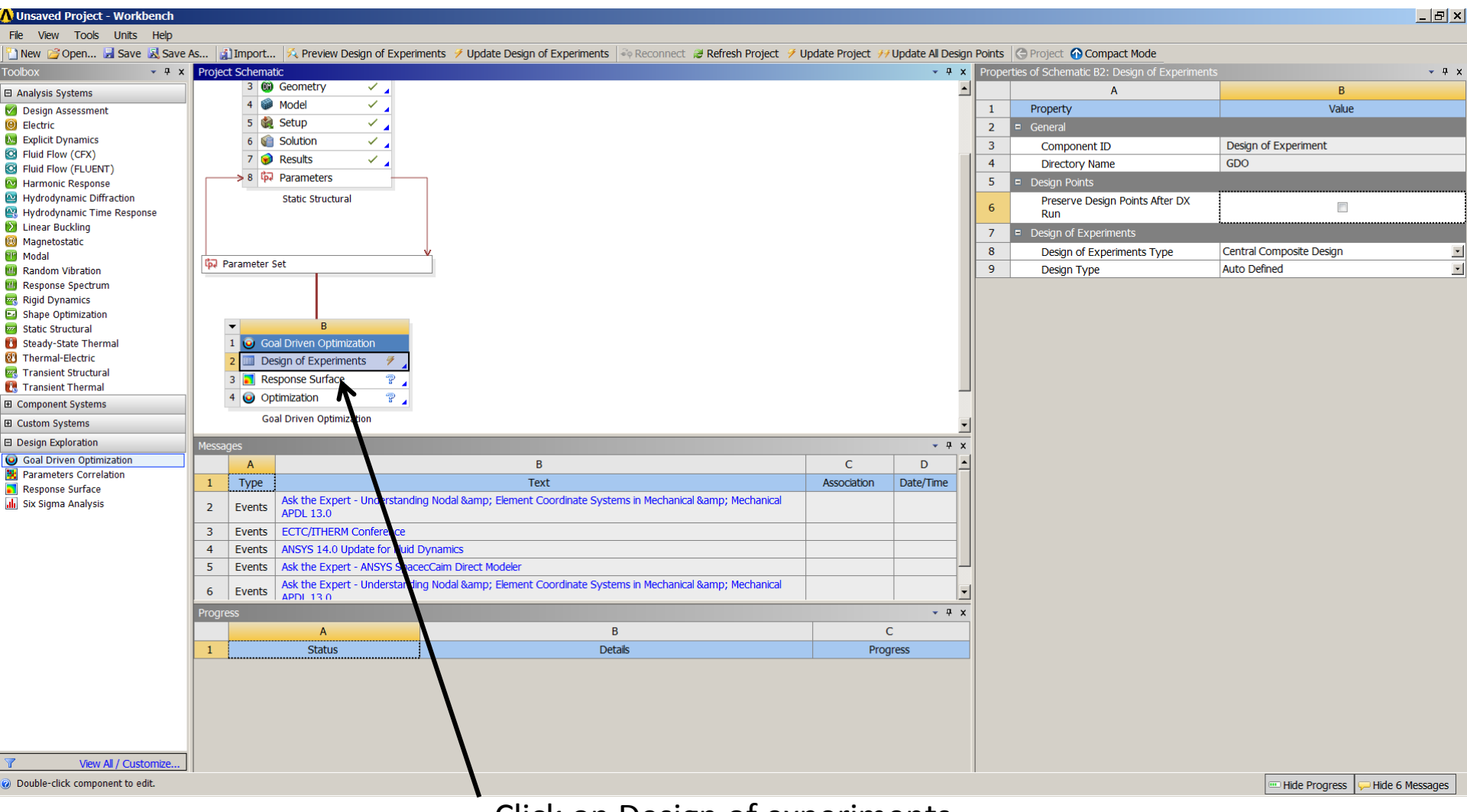

Click on Design of experiments

| 🕂 Unsaved Project - Workbench |                        |                      |                             |                       |                        |                        |                    |                         |                                     | _ 8 ×                      |
|-------------------------------|------------------------|----------------------|-----------------------------|-----------------------|------------------------|------------------------|--------------------|-------------------------|-------------------------------------|----------------------------|
| File View Tools Units Help    |                        |                      |                             |                       |                        |                        |                    |                         |                                     |                            |
| 💾 New 💕 Open 层 Save 🔊 Save As | ] Import 🎋 Preview Des | gn of Experimen      | ts 🍠 Nodate Design of Ex    | periments 🛛 🍣 Reconne | :t 🛯 Refresh Project 🦻 | Update Project 辨 Updat | te All Design Poin | ts 🛛 😋 Return to Proje  | ct 🕜 Compact Mode                   |                            |
| Toolbox                       | <b>~</b> ₽ ×           | Outline of Sche      | matic 3.): Design of Experi | iments                |                        | - ₽ X                  | Table of Schem     | atic B2: Design of Expe | riments                             | • ₽ ×                      |
| Charts                        |                        |                      | A                           | В                     | С                      |                        | A                  | В                       | С                                   | D                          |
| Parameters Parallel           |                        | 1                    |                             | Enable                | d Quick Help           |                        | 1 Name             | P3 - Point2.FD8         | P1 - Total Deformation Maximum (mm) | P2 - Geometry Mass (kg)    |
| Design Point vs Parameter     |                        | 2 🗆 🗡 [              | Design of Experiments       |                       | <u> </u>               |                        |                    |                         |                                     |                            |
|                               |                        | 3 ⊟ In               | put Parameters              |                       |                        |                        |                    |                         |                                     |                            |
|                               |                        | 4 🗉                  | Static Structural (A1)      |                       |                        |                        |                    |                         |                                     |                            |
|                               |                        | 5                    | Lp P3 - Point 2.FD8         | V                     |                        |                        |                    |                         |                                     |                            |
|                               |                        |                      | Static Structural (1)       |                       |                        |                        |                    |                         |                                     |                            |
|                               |                        |                      | P1 - Total Deform           | ation                 |                        |                        |                    |                         |                                     |                            |
|                               |                        | 8                    | Maximum                     |                       |                        |                        |                    |                         |                                     |                            |
|                               |                        | 9                    | 闷 P2 - Geometry Ma          | s                     |                        |                        |                    |                         |                                     |                            |
|                               |                        | 10 C                 | harts                       |                       |                        |                        |                    |                         |                                     |                            |
|                               |                        |                      |                             |                       |                        |                        |                    |                         |                                     |                            |
|                               |                        |                      |                             |                       |                        |                        |                    |                         |                                     |                            |
|                               |                        |                      |                             |                       |                        |                        |                    |                         |                                     |                            |
|                               |                        |                      |                             |                       |                        |                        |                    |                         |                                     |                            |
|                               |                        |                      |                             | <b>\</b>              |                        |                        |                    |                         |                                     |                            |
|                               |                        |                      |                             |                       |                        |                        |                    |                         |                                     |                            |
|                               |                        |                      |                             | <b>\</b>              |                        |                        |                    |                         |                                     |                            |
|                               |                        |                      |                             | <b>\</b>              |                        |                        |                    |                         |                                     |                            |
|                               |                        |                      |                             |                       |                        |                        | •                  |                         |                                     |                            |
|                               |                        | Properties of O      | ıtline A5: P3               |                       |                        | <b>→</b> ₽ X           | Chart: No data     |                         |                                     | <b>~</b> ₽ ×               |
|                               |                        |                      | A                           |                       | В                      |                        |                    |                         |                                     |                            |
|                               |                        | 1 Proj               | rty                         |                       | Value                  |                        |                    |                         |                                     |                            |
|                               |                        | 2 = Gen              | e. al                       |                       |                        |                        |                    |                         |                                     |                            |
|                               |                        | 3 U                  | nits                        |                       | · · · · · ·            |                        |                    |                         |                                     |                            |
|                               |                        | 4 T                  | yp Design Varial            | ole                   |                        |                        |                    |                         |                                     |                            |
|                               |                        | 5 C                  | assfication Continuous      |                       |                        | <u>*</u>               |                    |                         |                                     |                            |
|                               |                        | 6 = Valu             | es                          |                       |                        |                        |                    |                         |                                     |                            |
|                               |                        | 7 LC                 | owe 450                     |                       | \                      |                        |                    |                         |                                     |                            |
|                               |                        |                      | pper                        |                       | <b>\</b>               |                        |                    |                         |                                     |                            |
|                               |                        | 8 B                  | bund 550                    |                       | <b>\</b>               |                        |                    |                         |                                     |                            |
|                               |                        | 9 In                 | itial Vilu 500              |                       |                        |                        |                    |                         |                                     |                            |
|                               |                        |                      |                             |                       |                        |                        |                    |                         |                                     |                            |
|                               |                        |                      |                             |                       |                        |                        |                    |                         |                                     |                            |
|                               |                        | Messages             |                             |                       |                        |                        |                    |                         |                                     | <b>▼</b> 4 ×               |
| 7                             | View All / Customize   | Progress             |                             |                       |                        |                        |                    |                         |                                     | - ₽ X                      |
| Ready                         |                        |                      |                             |                       |                        |                        |                    |                         | Hide                                | Progress 🖵 Hide 6 Messages |
| 7<br>8 Ready                  | View All / Customize   | Messages<br>Progress |                             |                       |                        |                        |                    |                         | Hide                                | Progress 🖵 Hide 6 Me       |

In the new window you can see the input parameter value. Click on Update Design of Experiments

| A Unsaved Project - Workbench                    |                     |                                          |                         |                              |               |              |                        |                                       | _ B >                   |
|--------------------------------------------------|---------------------|------------------------------------------|-------------------------|------------------------------|---------------|--------------|------------------------|---------------------------------------|-------------------------|
| File View Tools Units Help                       |                     |                                          |                         |                              | _             | _            |                        |                                       |                         |
| 💾 New 💕 Open 🛃 Save 🔊 Save As 👔 Import 🖗 Preview | w Design of Exp     | periments 🧭 Update Design of Experiments | 🏘 Reconnect 🛛 😹 Refresh | Project 🧭 Update Project 辨 U | Jpdate All De | esign Points | C Return to Project    | Compact Mode                          |                         |
| Toolbox                                          | # ×         Outline | of Schematic B2: Design of Experiments   |                         | <b>→</b> ₽                   | × Table       | of Schemati  | c B2: Design of Experi | ments                                 | <b>~</b> ₽>             |
| Charts                                           |                     | А                                        | В                       |                              |               | A            | В                      | С                                     | D                       |
| Parameters Parallel                              | 1                   |                                          | Enabled                 |                              | 1             | Name 🗦       | P3 - Point2.FD8 💌      | P1 - Total Deformation Maximum (mm) 💌 | P2 - Geometry Mass (kg) |
| 🔀 Design Point vs Parameter                      | 2                   | Design of Experiments                    |                         |                              | 2             | 1            | 500                    | 14,168                                | 0,98125                 |
|                                                  | 3                   | Input Parameters                         |                         |                              | 3             | 2            | 450                    | 13,942                                | 1,0009                  |
|                                                  | 4                   | 🗉 🚾 Static Structural (A1)               |                         |                              | 4             | 3            | 550                    | 14,444                                | 0,96163                 |
|                                                  | 5                   | 🗘 P3 - Point2.FD8                        |                         |                              | 5             | 4            | 475                    | 14,049                                | 0,99106                 |
|                                                  | 6                   | Output Parameters                        |                         |                              | 6             | A            | 525                    | 14,299                                | 0,97144                 |
|                                                  | 7                   | 🗉 🚾 Static Structural (A1)               |                         |                              |               | /            |                        |                                       |                         |
|                                                  | 8                   | P1 - Total Deformation<br>Maximum        |                         |                              |               |              |                        |                                       |                         |
|                                                  | 9                   | P2 - Geometry Mass                       |                         |                              |               |              |                        |                                       |                         |
|                                                  | 10                  | Charts                                   |                         |                              |               |              |                        |                                       |                         |
|                                                  | 11                  | ✓ ₩ Parameters Parallel                  |                         |                              |               |              |                        |                                       |                         |
|                                                  | 12                  | Design Points vs Parameter               |                         |                              |               |              |                        |                                       |                         |
|                                                  |                     |                                          |                         |                              |               |              |                        |                                       |                         |
|                                                  | Propert             | ies of Outline A5: P3                    |                         | <b>↓</b> ‡                   | × Chart       | : No data    |                        |                                       | <b>√</b> ₽ ;            |
|                                                  |                     | A                                        | в                       |                              |               |              |                        |                                       |                         |
|                                                  | 1                   | Property                                 | Value                   |                              |               |              |                        |                                       |                         |
|                                                  | 2                   | = General                                |                         |                              |               |              |                        |                                       |                         |
|                                                  | 3                   | Units                                    |                         |                              |               |              |                        |                                       |                         |
|                                                  | 4                   | Type Design Variable                     |                         |                              |               |              |                        |                                       |                         |
|                                                  | 5                   | Classification Continuous                |                         |                              | -             |              |                        |                                       |                         |
|                                                  | 6                   | ■ Values                                 |                         |                              |               |              |                        |                                       |                         |
|                                                  | 7                   | Lower 450                                |                         |                              |               |              |                        |                                       |                         |
|                                                  | 8                   | Upper 550                                |                         |                              |               |              |                        |                                       |                         |
|                                                  | 9                   | Initial Value 500                        |                         |                              |               |              |                        |                                       |                         |
|                                                  |                     |                                          |                         |                              |               |              |                        |                                       |                         |
|                                                  | Messag              | PS                                       |                         |                              |               |              |                        |                                       | <b>"</b> " "            |
| ₩ \four All / Custom                             | Progreg             |                                          |                         |                              |               |              |                        |                                       | - 1 - 2                 |
| u View Air / Customi                             | Progres             |                                          |                         |                              |               |              |                        |                                       | · + ,                   |

Now different value of deformation and mass calculated on the base of upper and lower bound of Point 2 is showing.